## Introduction to Nastran SOL 200 Design Sensitivity and Optimization

PRESENTED BY: CHRISTIAN APARICIO

Nastran SOL 200 questions? Email me: christian@ the-engineering-lab.com

### Motivation

It is my intent that after you read this guide, you will be one step closer towards performing a unique procedure only a limited number of engineers can do.

That is, optimizing structures automatically with Nastran SOL 200.

Kind Regards,

Christian Aparicio

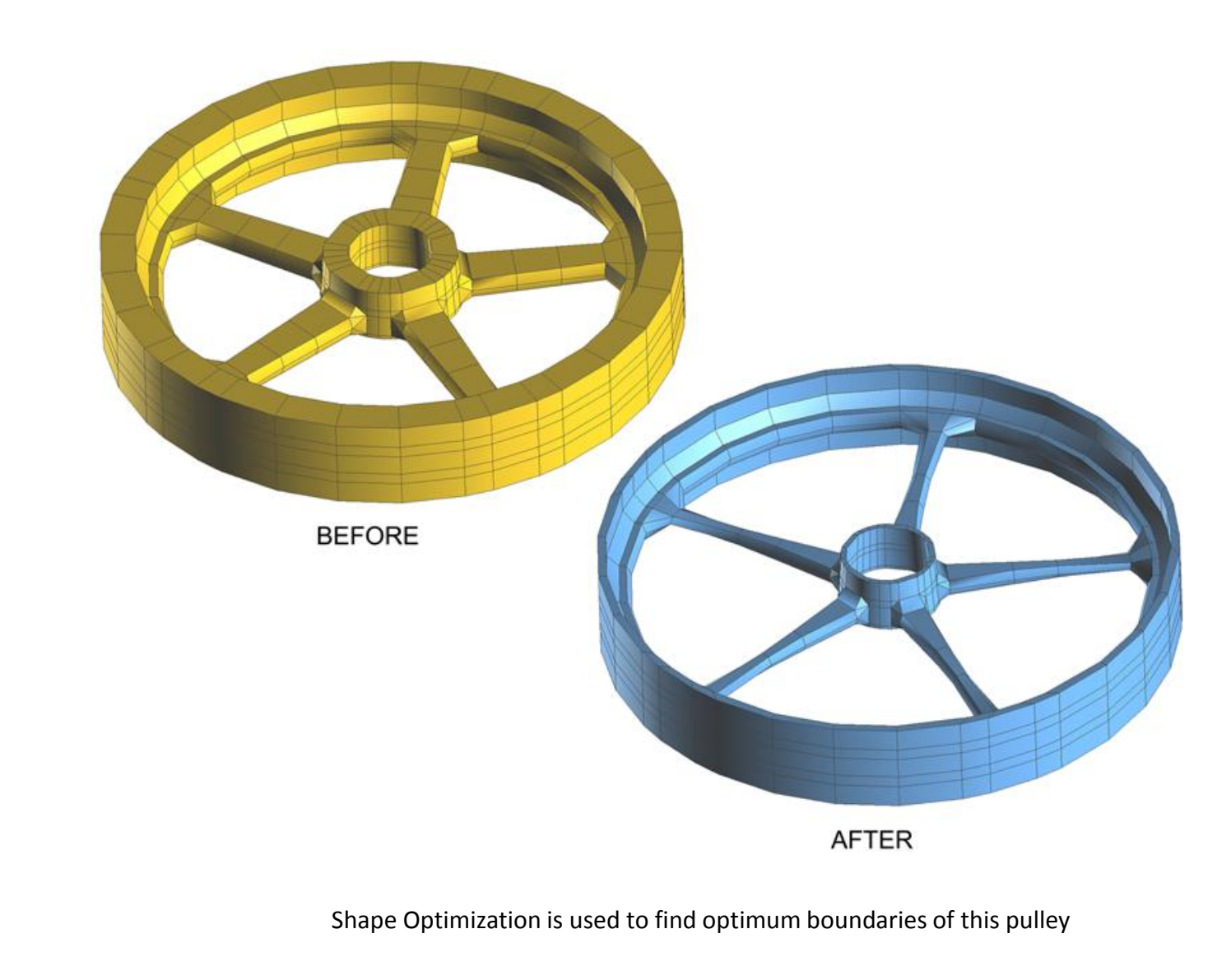

### Table of Contents

| • | Motivation                                    | Slide 2  |
|---|-----------------------------------------------|----------|
| • | What is optimization?                         | Slide 4  |
| • | What is the optimization problem statement?   | Slide 13 |
| • | What is size optimization?                    | Slide 16 |
| • | Optimization Examples                         | Slide 21 |
| • | How to set up Nastran SOL 200                 | Slide 31 |
| • | Nastran SOL 200 Learning Resources            | Slide 40 |
| • | Final Comments                                | Slide 41 |
| • | Bonus Section – What is Sensitivity Analysis? | Slide 42 |
|   |                                               |          |

## What is optimization?

Nastran SOL 200 questions? Email me: christian@ the-engineering-lab.com

Suppose we define and plot the function below:

$$f(x_1, x_2) = x_1^2 + x_2^2$$

 $f(x_1, x_2) = x_1^2 + x_2^2$ 

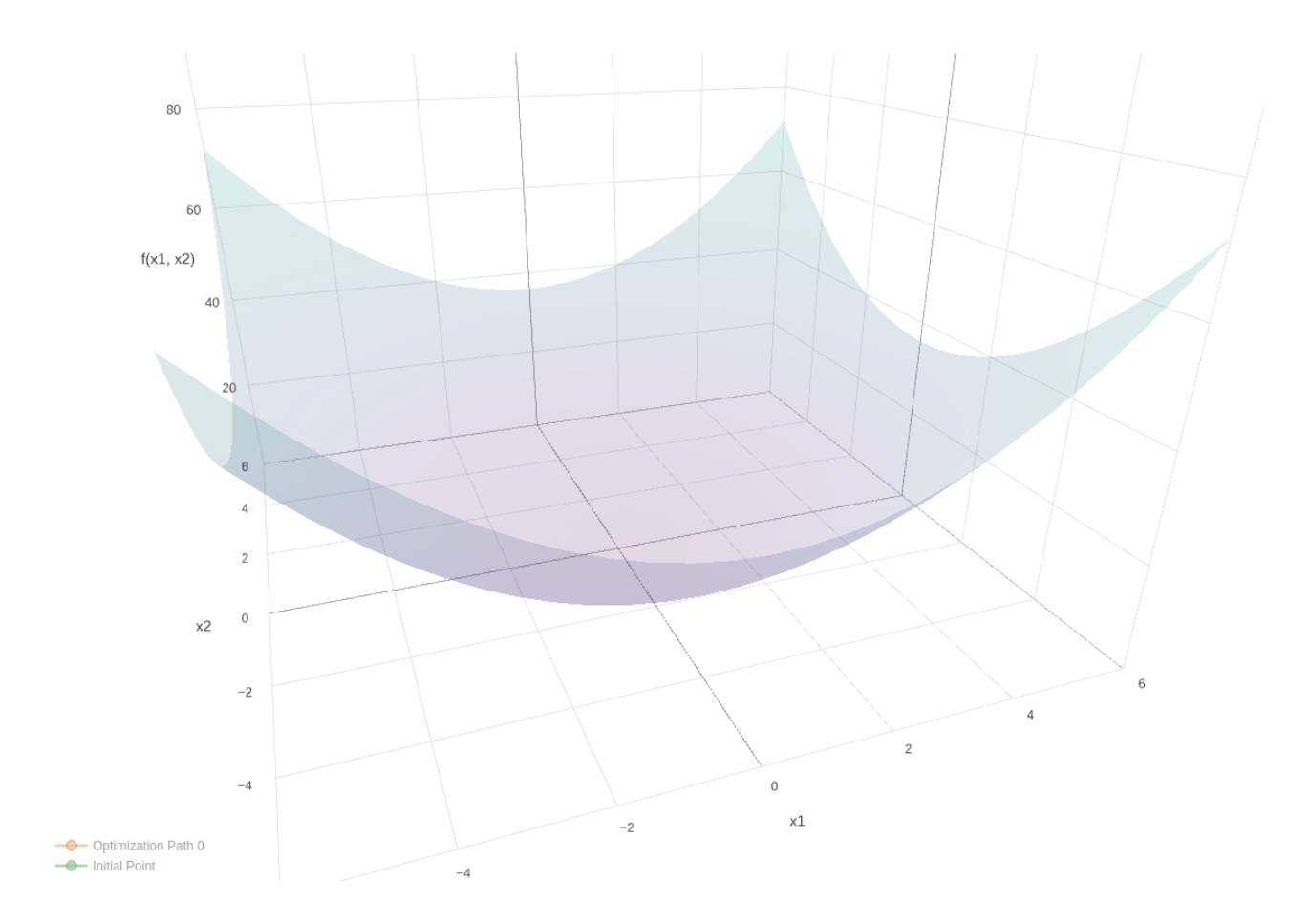

Nastran SOL 200 questions? Email me: christian@the-engineering-lab.com

We start at point:  $(x_1, x_2) = (3, 4)$ 

The objective is to find the minima of  $f(x_1, x_2)$ 

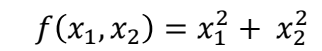

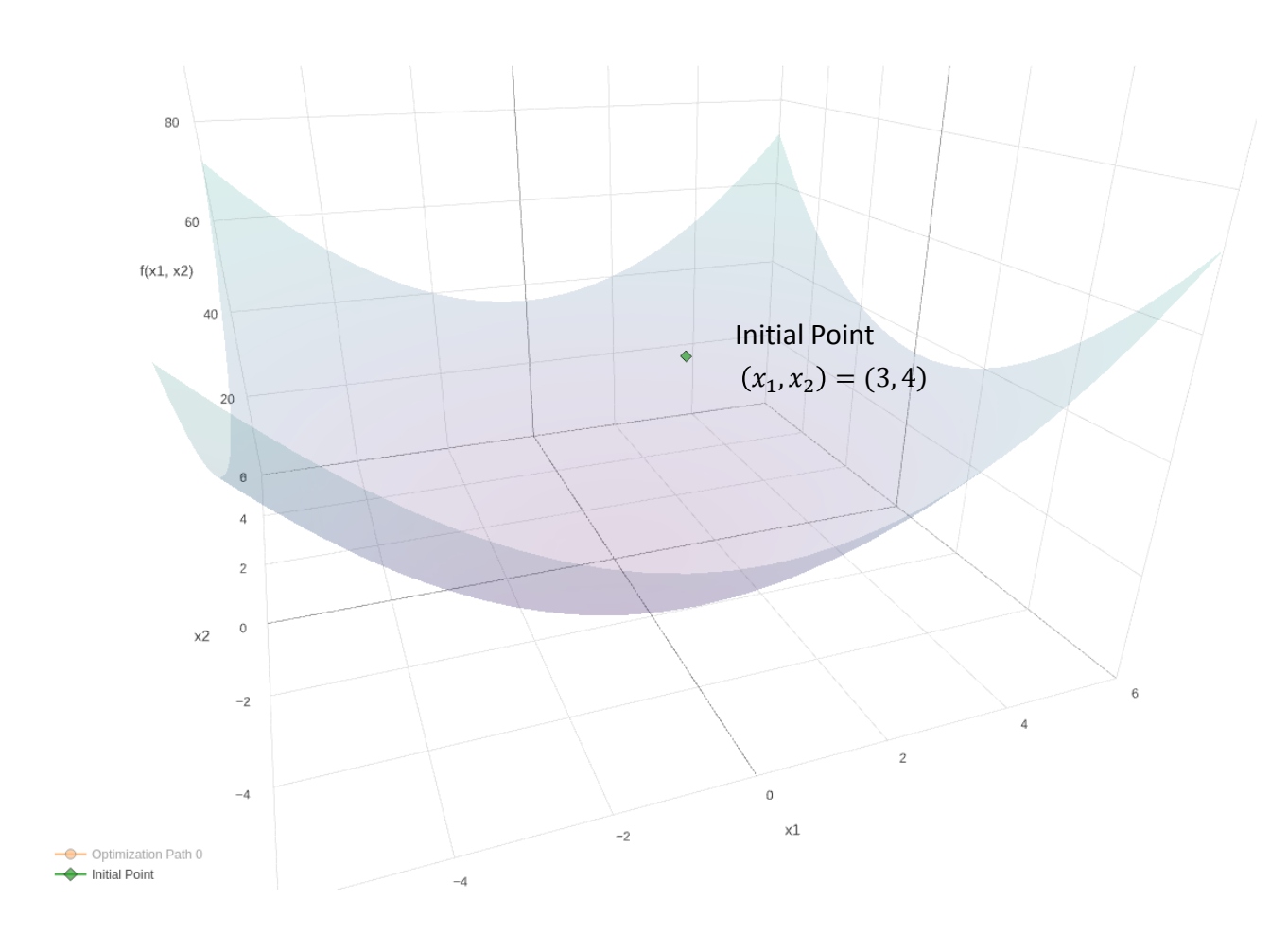

Nastran SOL 200 questions? Email me: christian@the-engineering-lab.com

The optimizer in Nastran SOL 200 finds the minima at (0, 0).

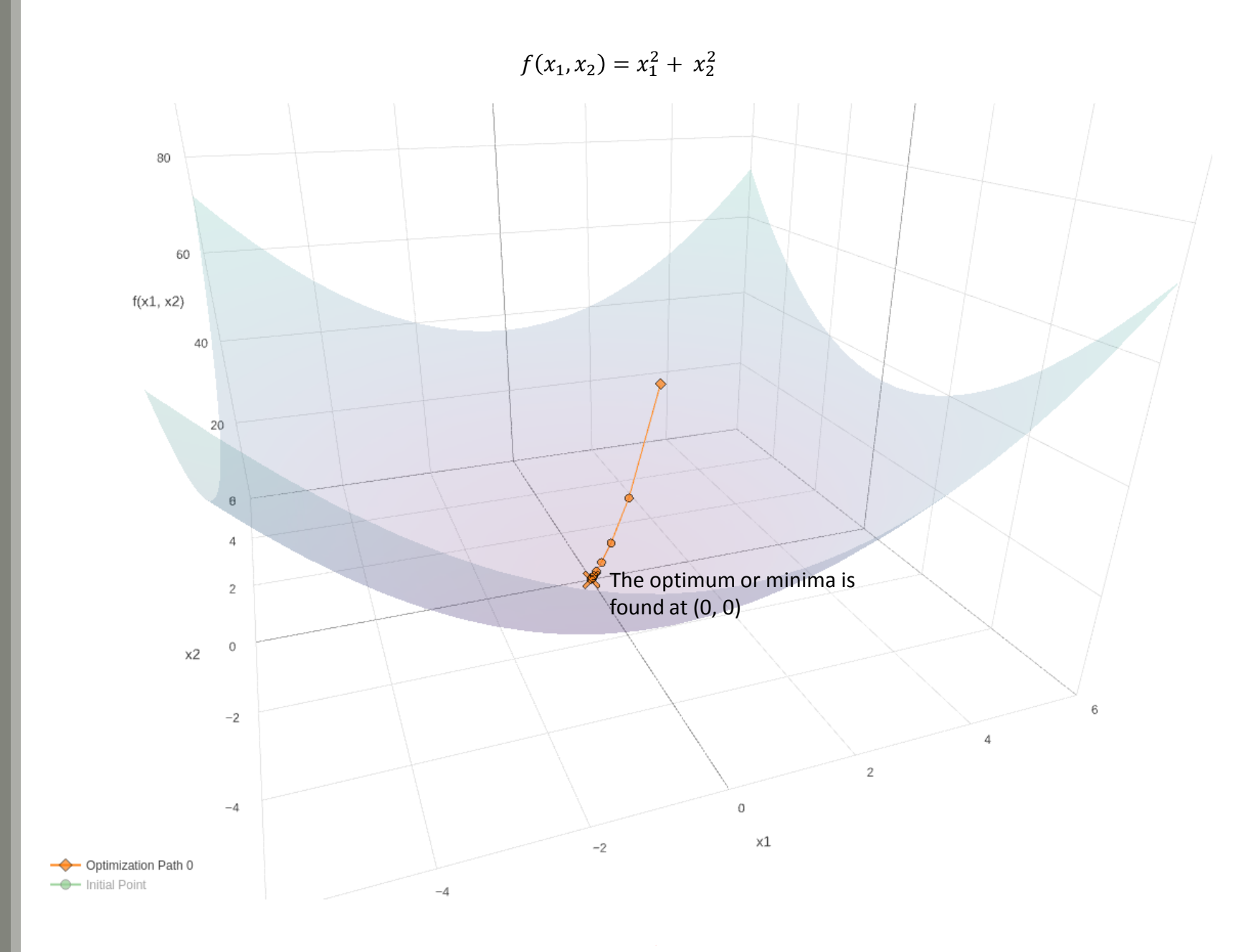

7

Optimization is the process of finding minima or maxima of functions.

#### $f(x_1, x_2) = x_1^2 + x_2^2$

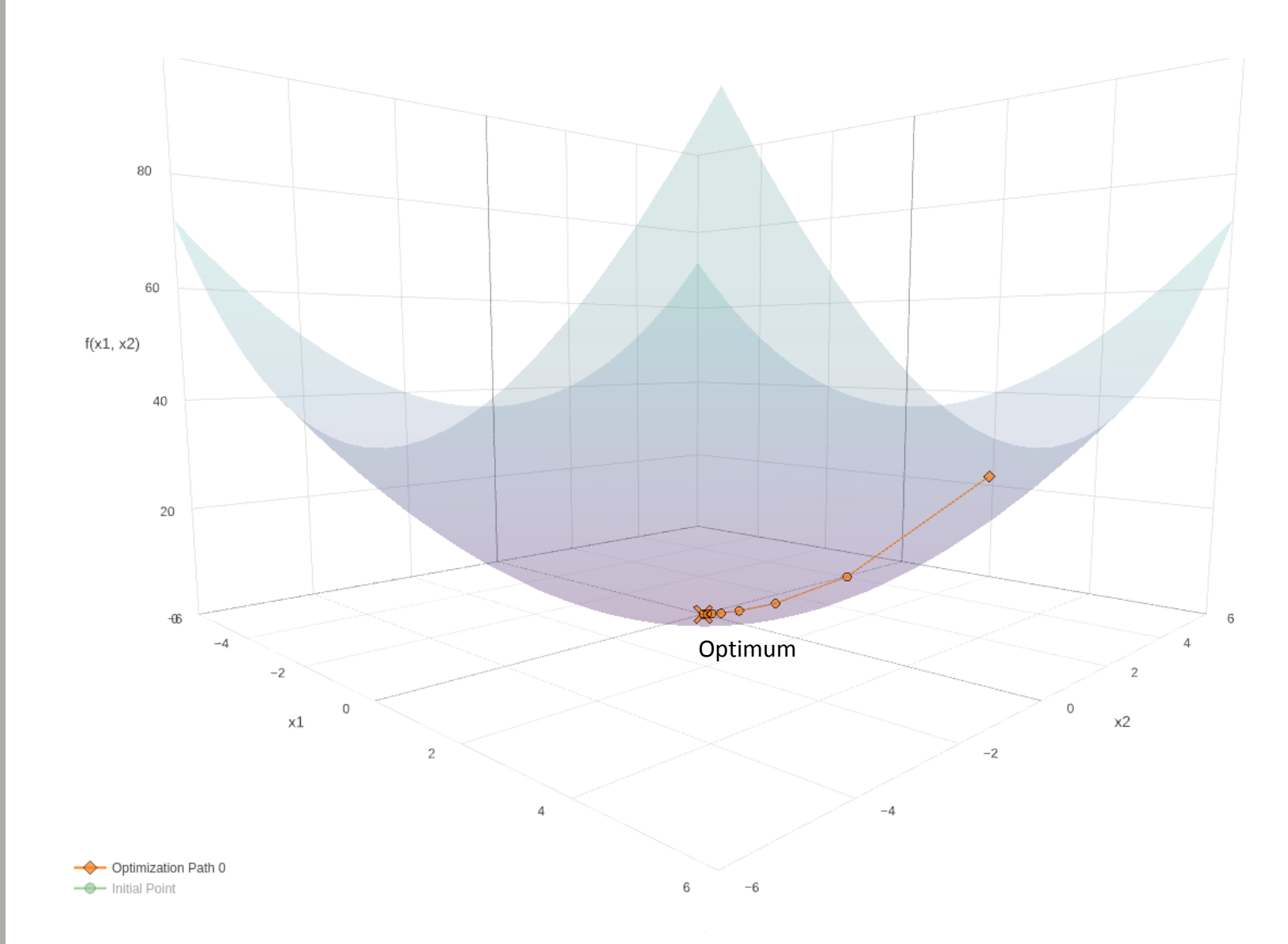

Nastran SOL 200 questions? Email me: christian@the-engineering-lab.com

8

Let's continue the previous example and add this constraint:

$$g_1(x_1, x_2) = x_1^2 + \left(\frac{x_2}{2}\right)^2 \ge 1$$

\_\_\_\_\_ g1(x1, x2) = 1 →\_\_\_\_ Initial Point

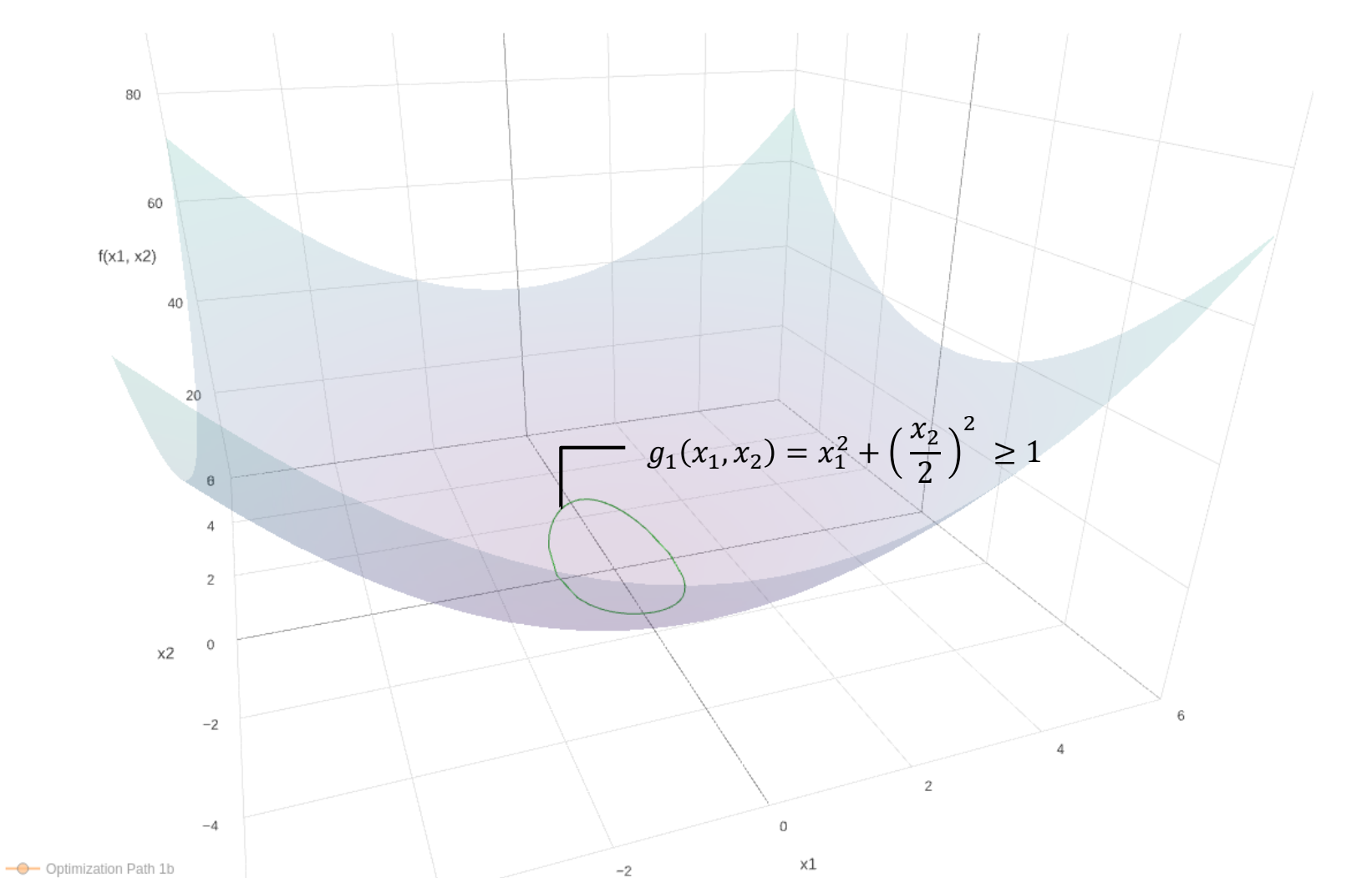

 $f(x_1, x_2) = x_1^2 + x_2^2$ 

Nastran SOL 200 questions? Email me: christian@the-engineering-lab.com

-4

What does the optimizer do in this scenario? See next slide.

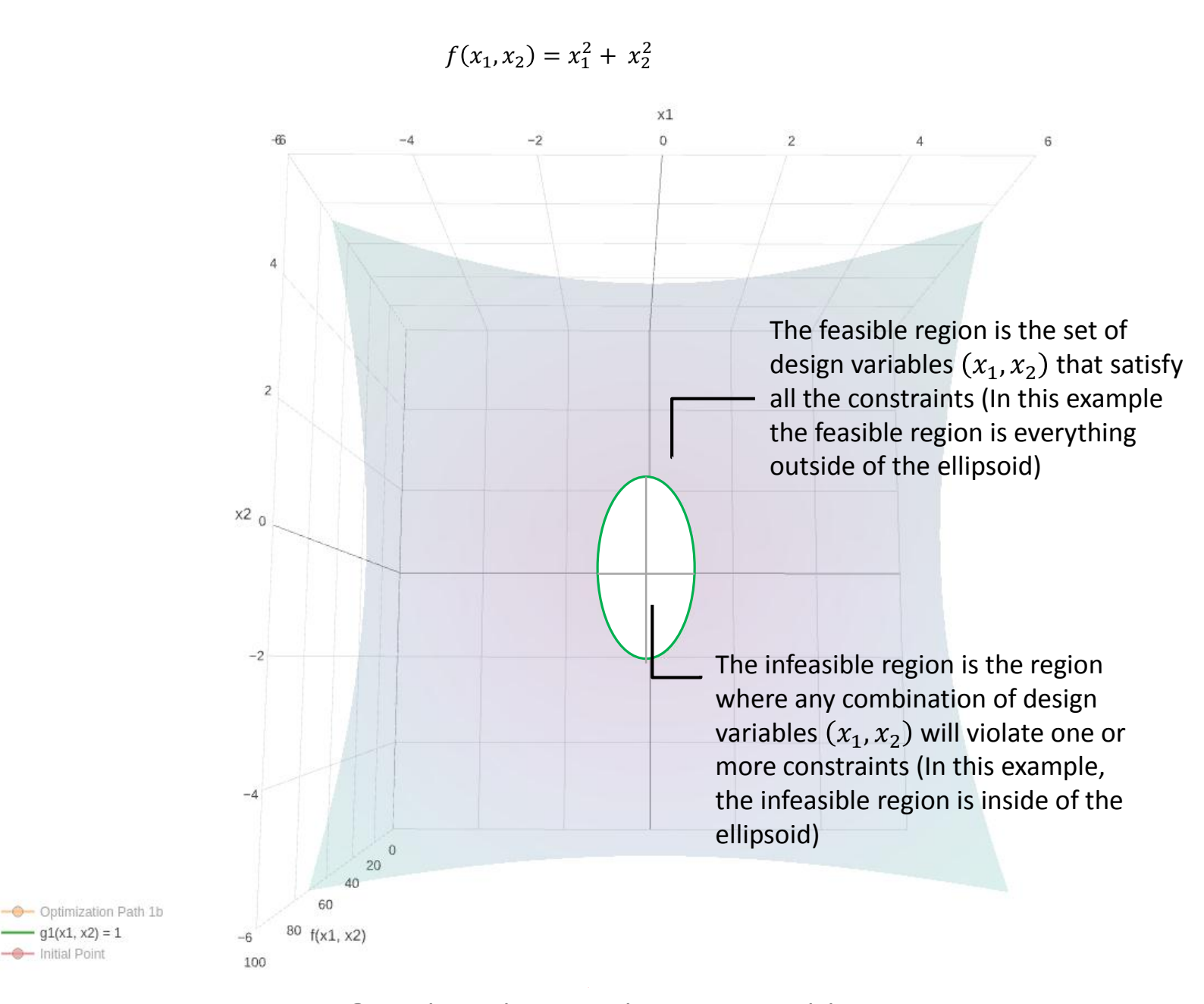

Nastran SOL 200 questions? Email me: christian@the-engineering-lab.com

 $f(x_1, x_2) = x_1^2 + x_2^2$ 

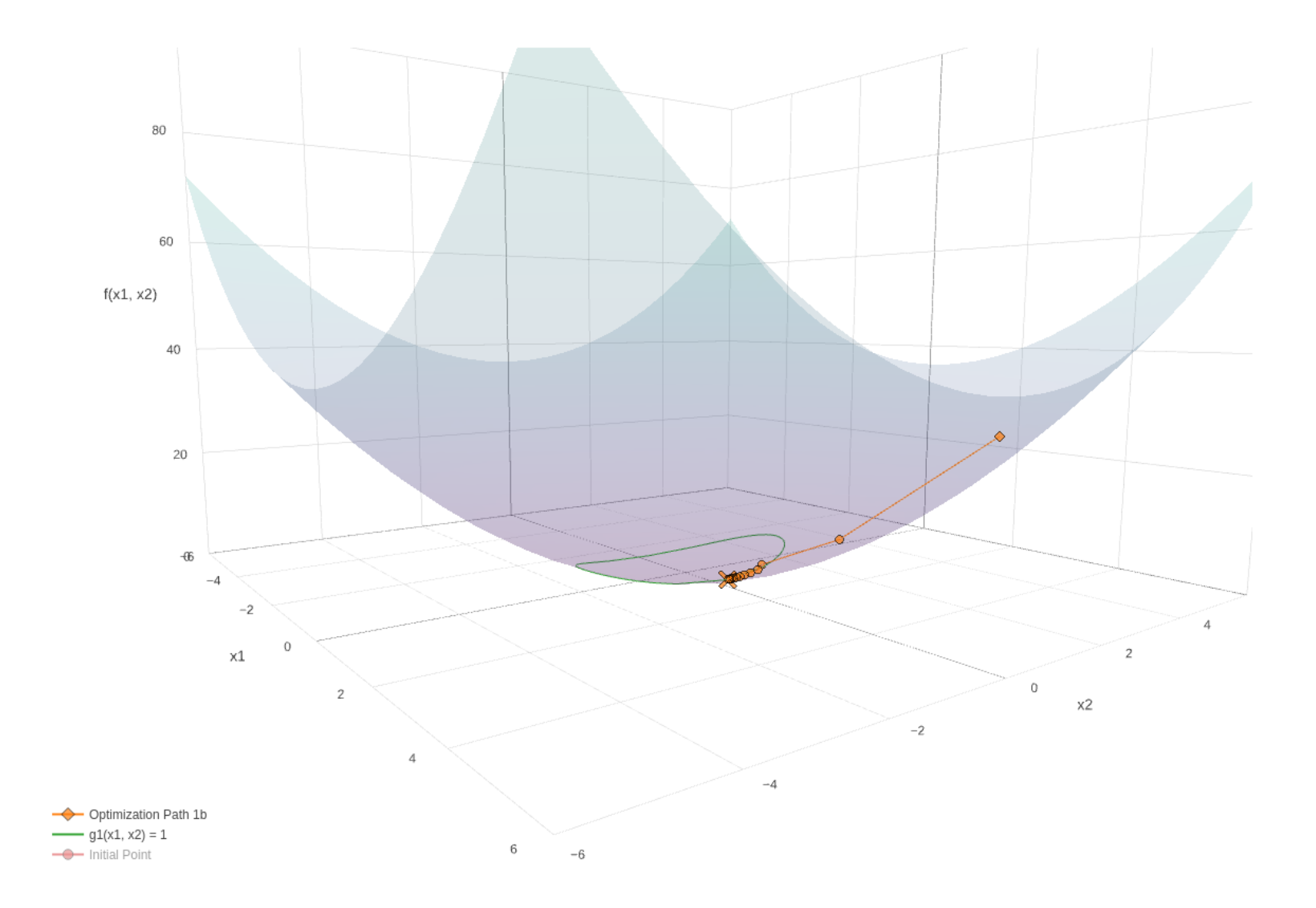

The optimizer will move towards the global minima

Once it reaches the constraint, the optimizer will move along the constraint until the minima is found

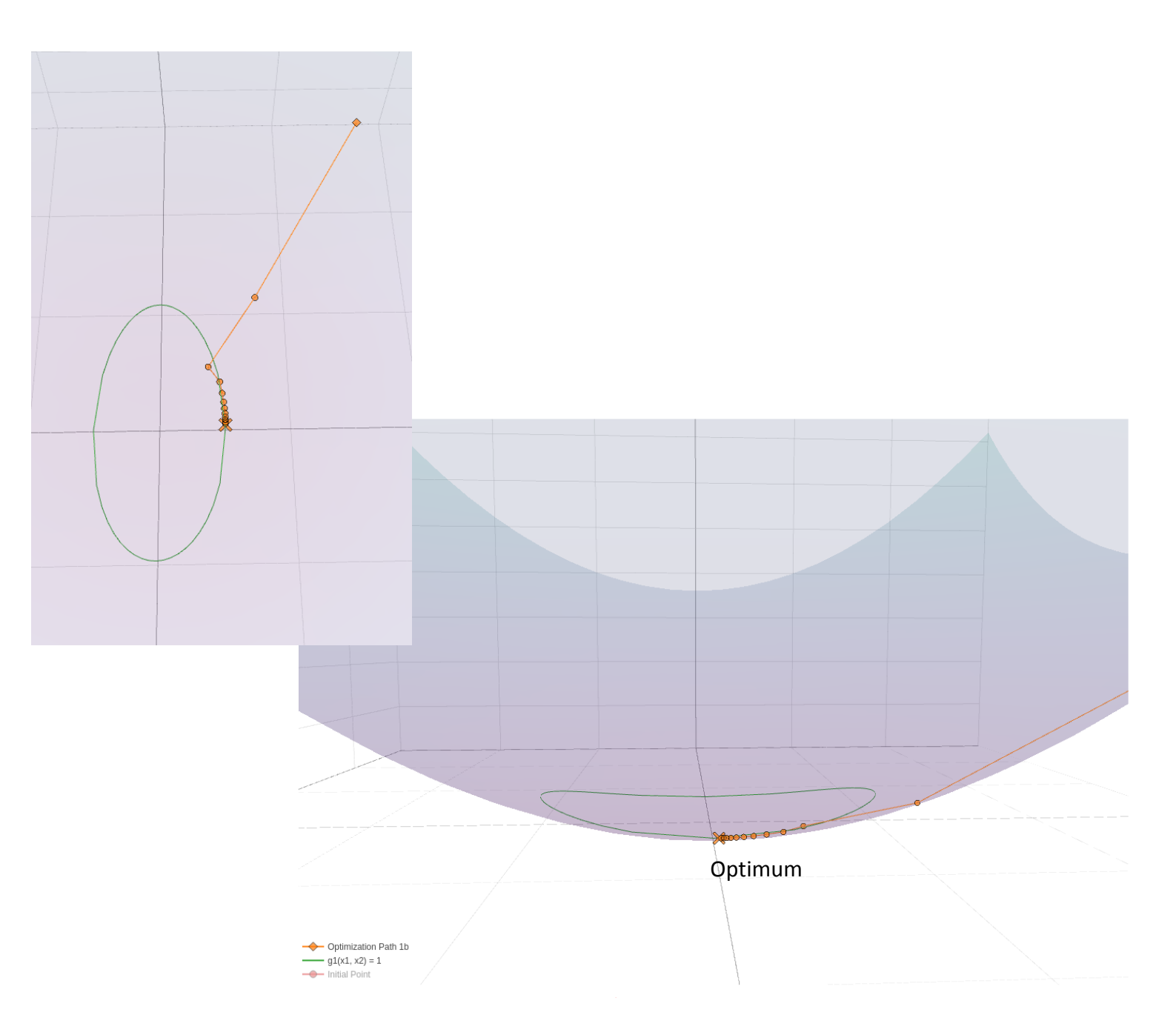

Nastran SOL 200 questions? Email me: christian@the-engineering-lab.com 12

# What is the optimization problem statement?

Nastran SOL 200 questions? Email me: christian@ the-engineering-lab.com

The optimization problem statement is composed of 3 items:

- Design Variables What parameters are allowed to vary?
- 2. Design Objective What quantity is to be minimized or maximized?
- Design Constraints What quantities are constrained?

| Relevant Equations                        | Optimization Problem Statement |
|-------------------------------------------|--------------------------------|
| $f(x_1,x_2)=x_1^2+x_2^2$                  | Design Variables               |
| $g_1(x_1,x_2) = x_1^2 + (rac{x_2}{2})^2$ | $(x_1,x_2)$                    |
|                                           | Objective:                     |
|                                           | Minimize $f(x_1,x_2)$          |
|                                           | Constraints:                   |
|                                           | $1 \leq g_1(x_1,x_2)$          |

This is the optimization problem statement for the last example

 $f(x_1, x_2) = x_1^2 + x_2^2$ 

It is important to always have the optimization problem statement drafted before performing an optimization

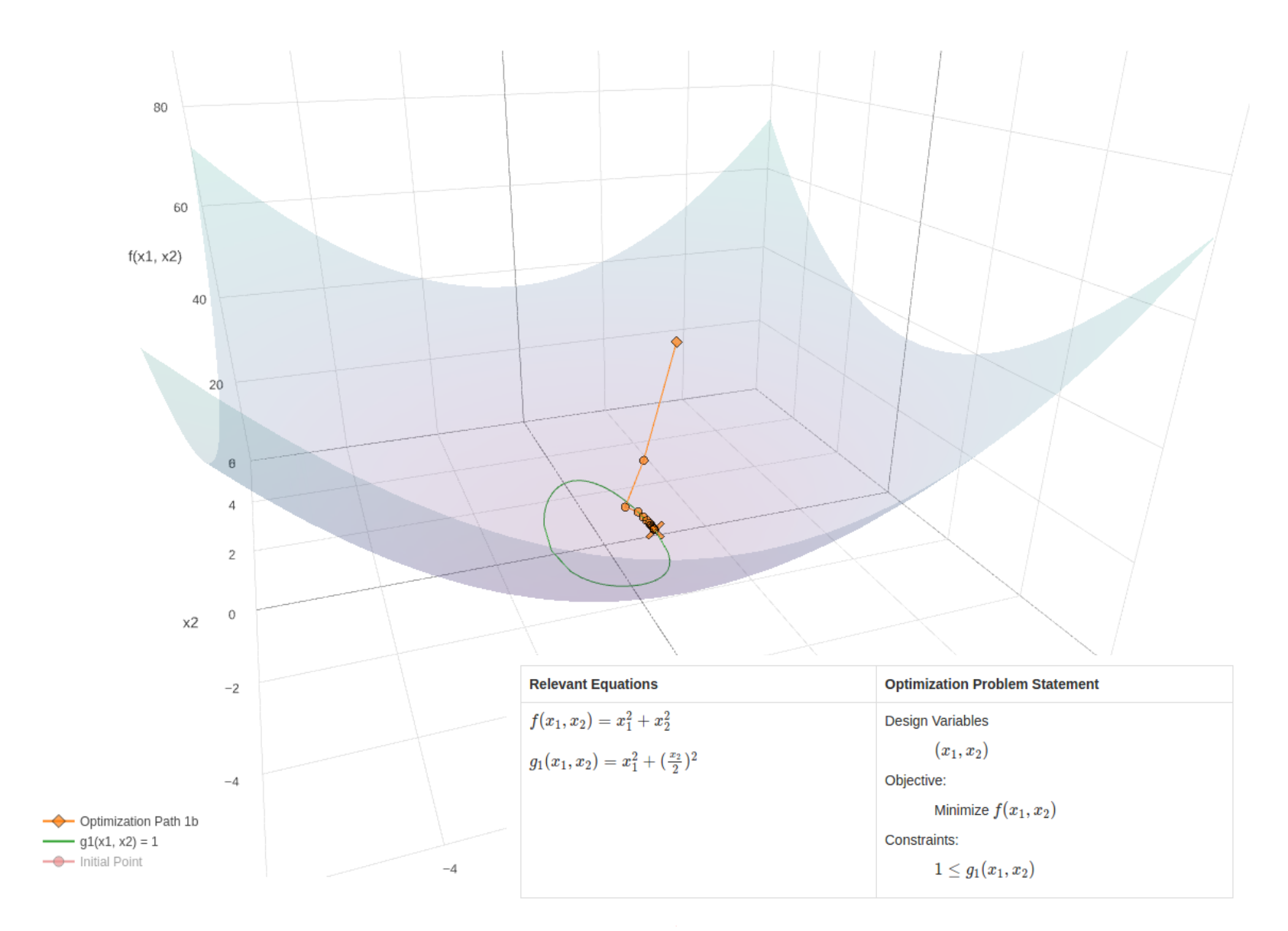

Nastran SOL 200 questions? Email me: christian@the-engineering-lab.com 15

# What is size optimization?

Nastran SOL 200 questions? Email me: christian@ the-engineering-lab.com

Consider the example finite element model to the right.

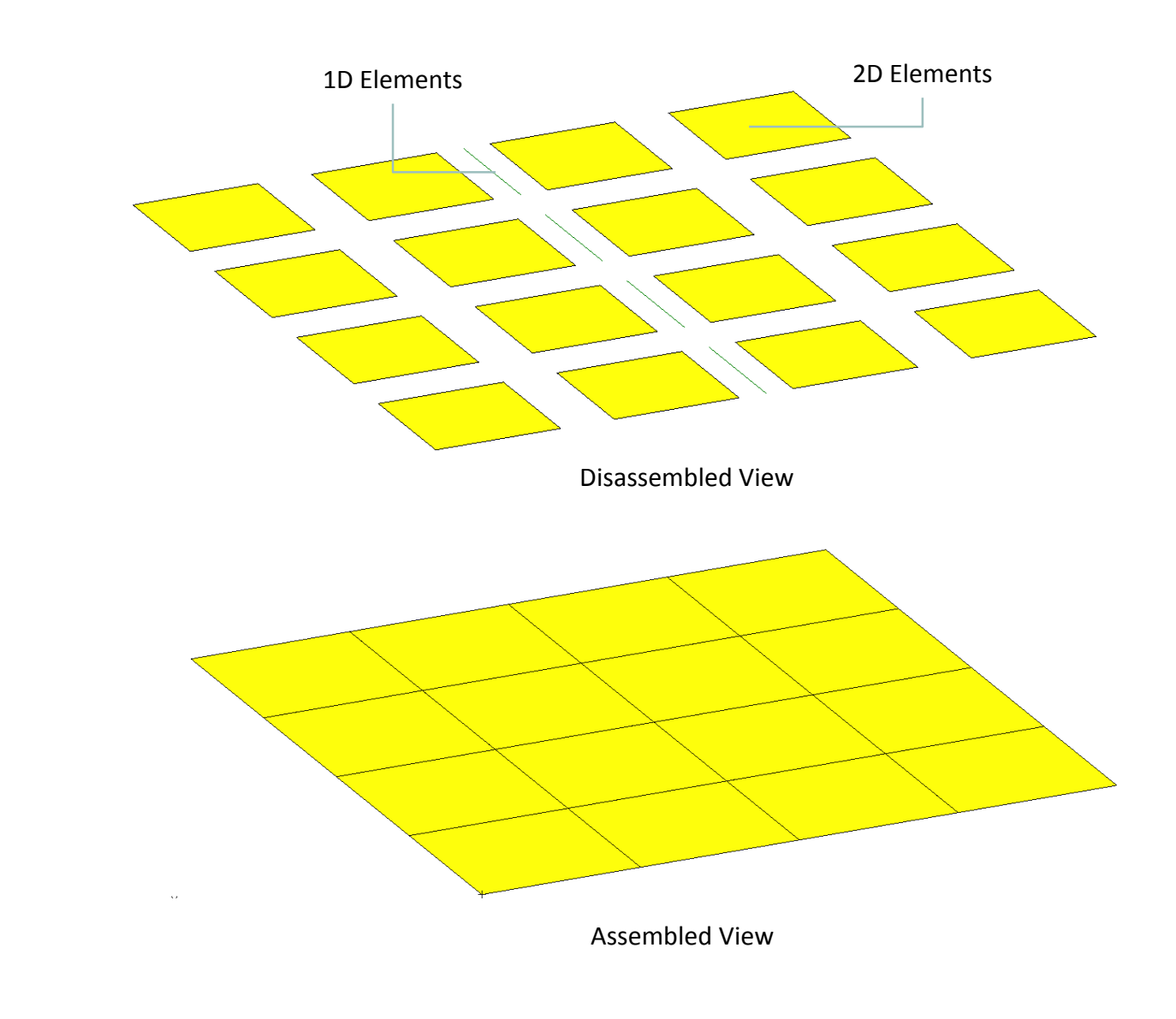

After assigning parameters such as thickness to the 2D elements and beam cross section dimensions to the 1D elements, the structures looks as shown on the right.

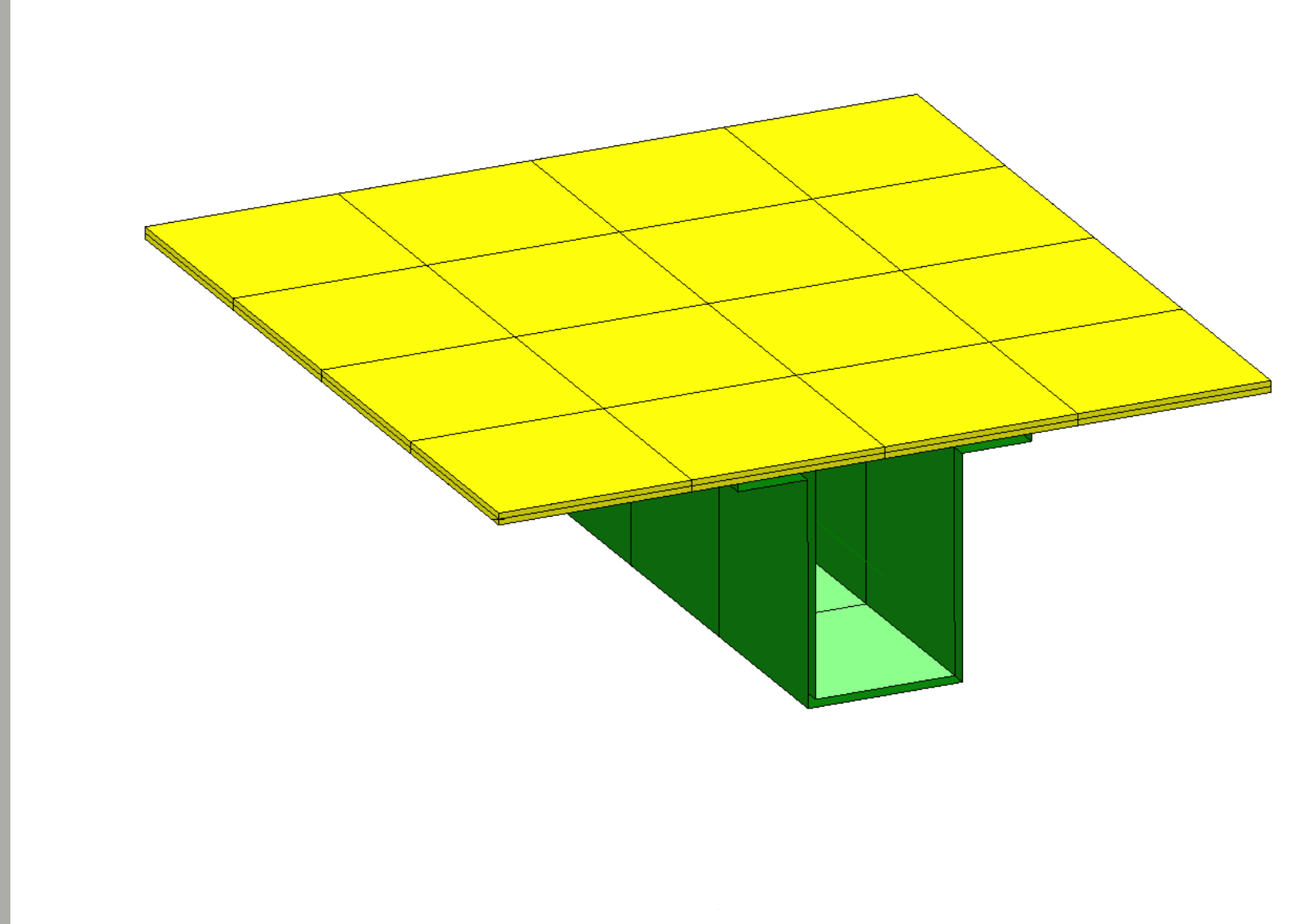

18

Size optimization is the process of setting parameters as design variables.

For example, the thickness and dimension 1 and 2 can be set as design variables.

- $x_1$ : t, thickness
- *x*<sub>2</sub>: DIM1
- *x*<sub>3</sub>: DIM2

Other parameters that can be set as design variables include: Young's modulus or density of a material. The complete list of parameters that can be set as design variables is extensive.

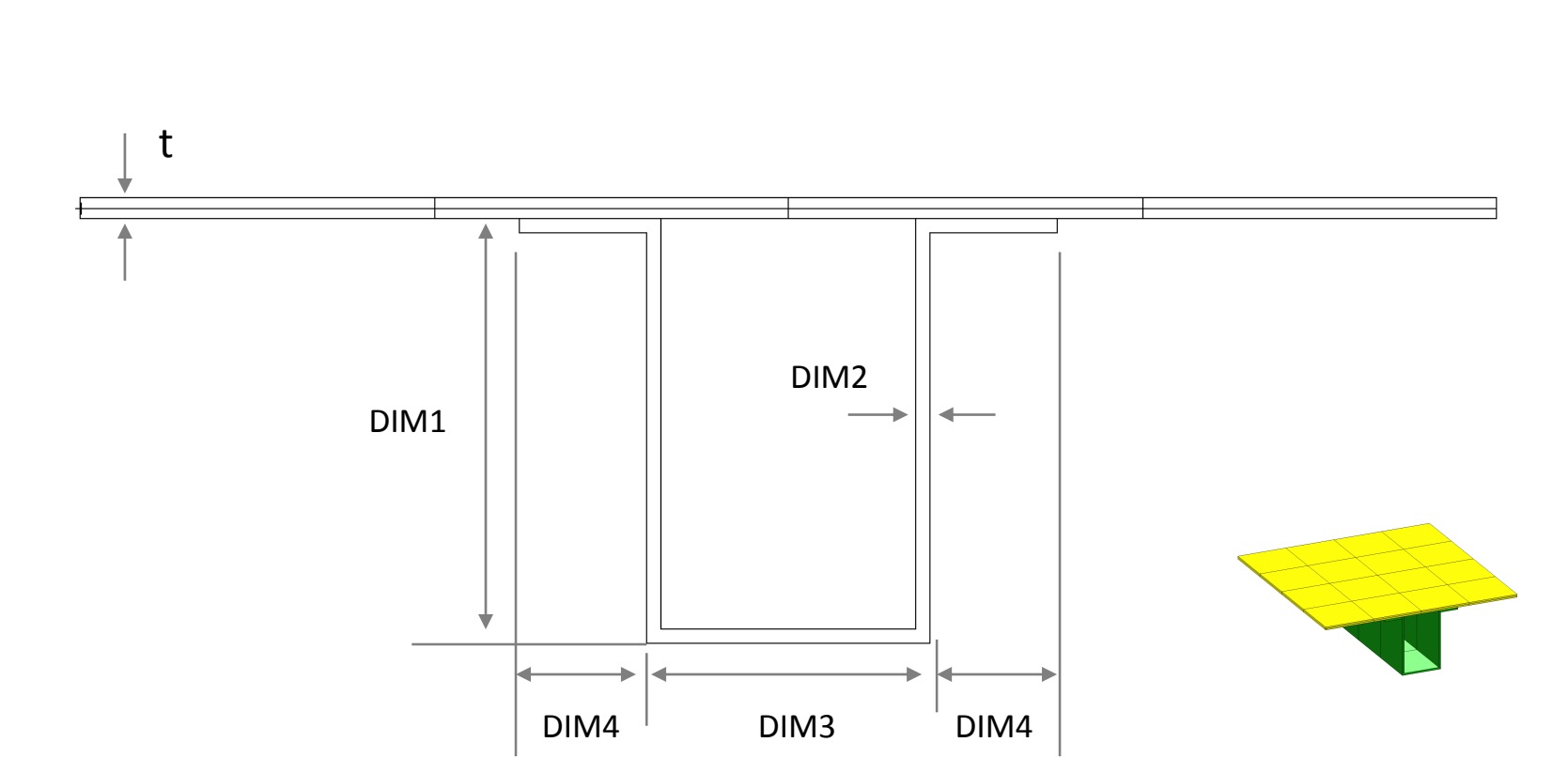

Note that many optimization types exist. To the right are some of the many types.

The remainder of this guide will only apply to size optimization.

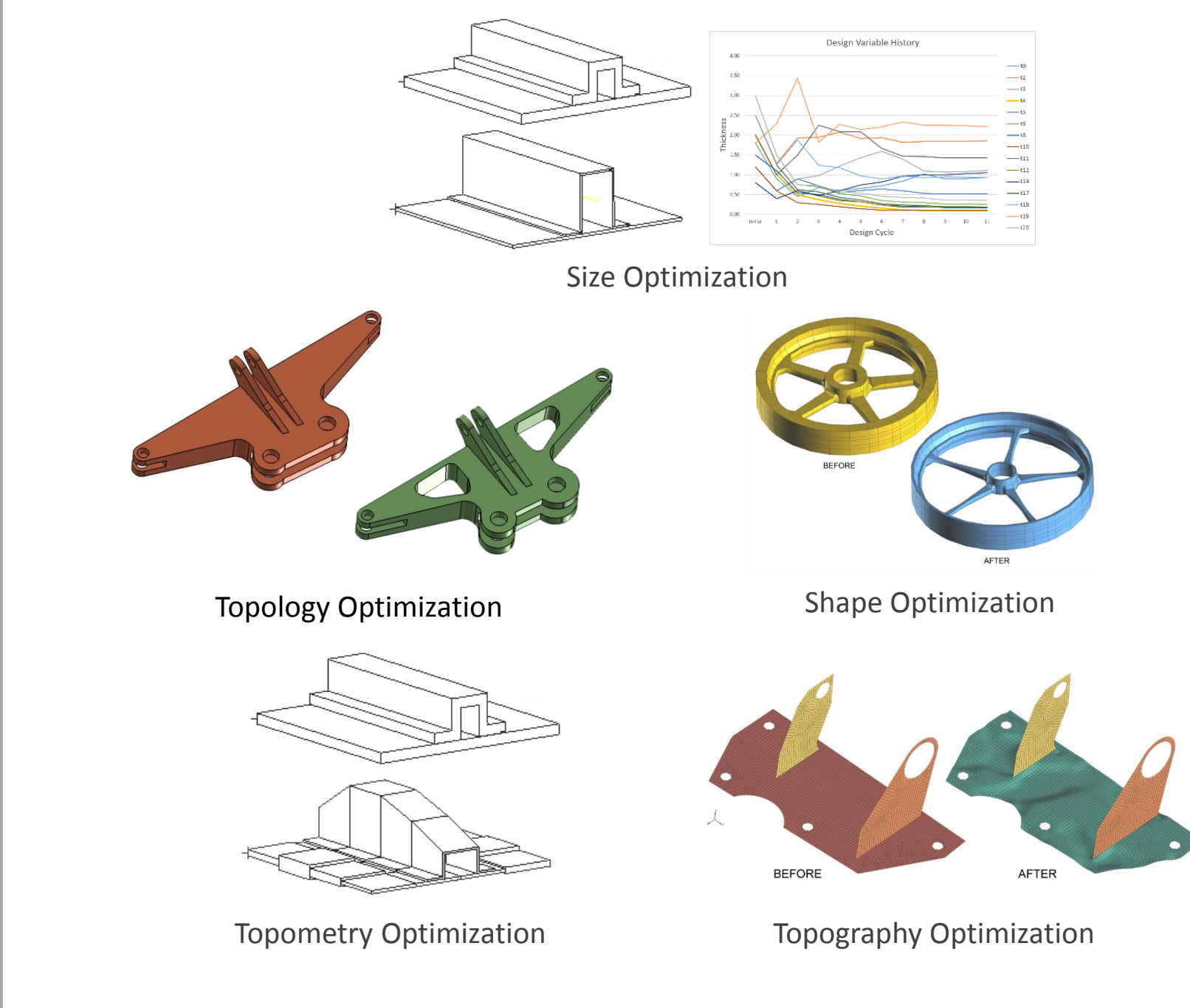

Nastran SOL 200 questions? Email me: christian@the-engineering-lab.com

# Optimization Examples with Nastran SOL 200

Nastran SOL 200 questions? Email me: christian@ the-engineering-lab.com

## Example 1 - Optimization of a composite laminate

A cylindrical tube is composed of a composite laminate with the following layup: [85/-85/60/-60/60/-60/85/-85]. Each ply has a thickness of .01 inches.

#### Loading and Constraints

**<u>Click here to</u>** 

The tube is allowed to freely expand radially outward. An internal pressure of 400 psi is applied.

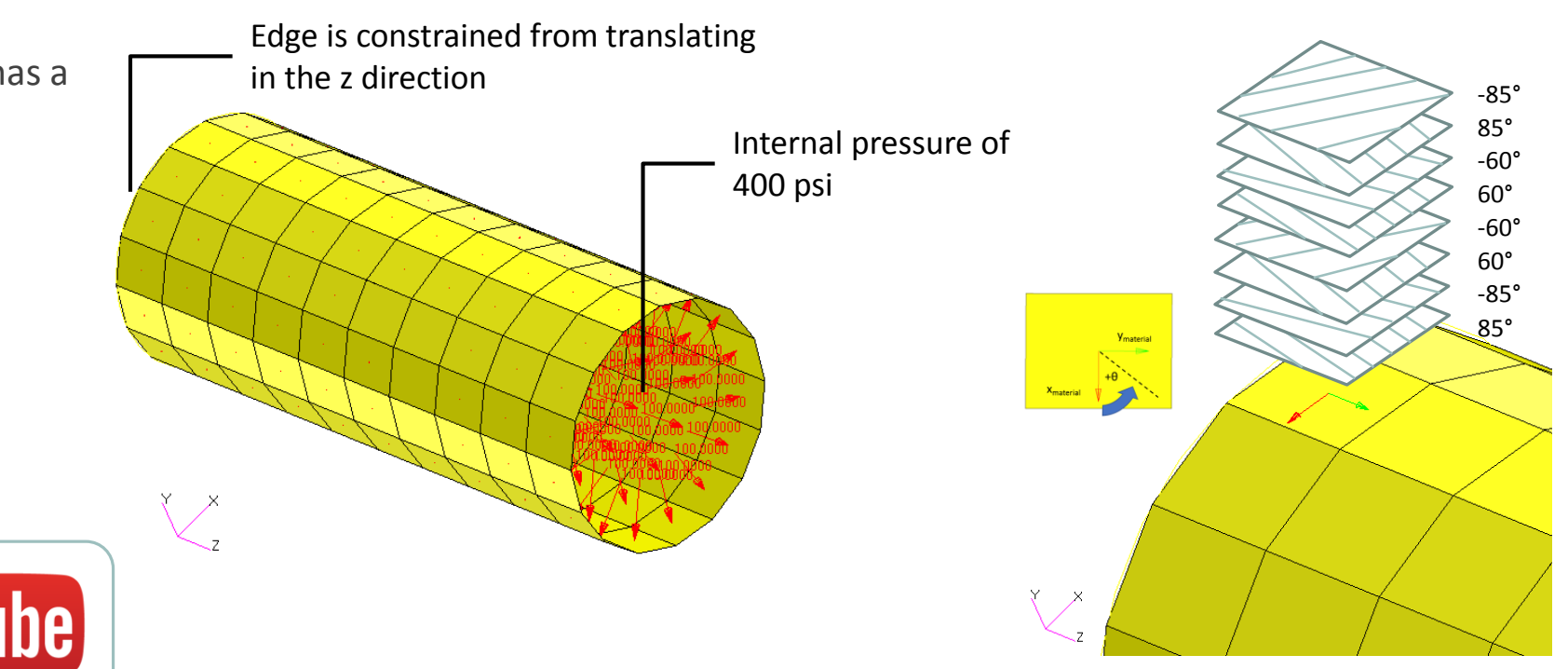

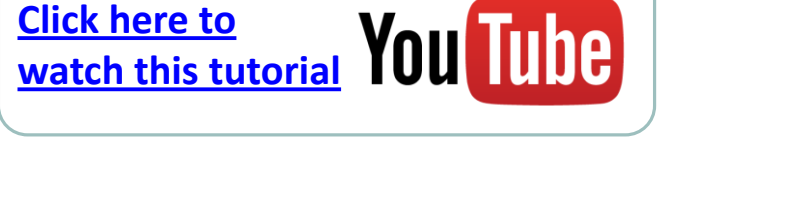

## Example 1 - Optimization of a composite laminate

#### **Optimization Problem Statement**

- Design Variables:
  - Thickness Variables
    - x1, x2, x3, x4, x5, x6, x7, x8 correspond to the thickness of lamina 1 through 8, respectively
    - Each thickness variable shall be equal to x1
    - x1 is allowed to range between .001 and 10.
  - Orientation Variables
    - x9, x10, x15, x16 correspond to the outer layer pair angles, i.e. 85 degree plies
    - x11, x12, x13, x14 correspond to the core pair angles, i.e. 45 degree plies
    - The orientation angles are allowed to vary between -90.

and 90 degrees

- Laminas 1, 2, 7, 8 should have the same orientation angle, but with opposing signs
- Laminas 3, 4, 5, 6 should have the same orientation angle, but with opposing signs
- The orientation angles are only allowed to be in 5 degree increments, e.g. 90, 85, 80... -80, -85, -90
- Design Objective
  - Minimize the weight
- **Design Constraints**
- The strength ratio for each lamina shall be less than .9

#### **Optimization Results**

- Initial Design
  - Mass: 1.60 lb<sub>f</sub>·s<sup>2</sup>/in
  - Layup: [85/-85/60/-60/60/-60/85/-85]
  - Ply Thicknesses: .0100 in.
  - Max strength ratio: 21.0

- Optimized Design
- Mass: .3386 lb<sub>f</sub>·s<sup>2</sup>/in
- Layup: [45/-45/0/0/0/0/45/-45]
- Ply Thicknesses: .0021 in.
- Max strength ratio: .9

## Example 1 - Optimization of a composite laminate

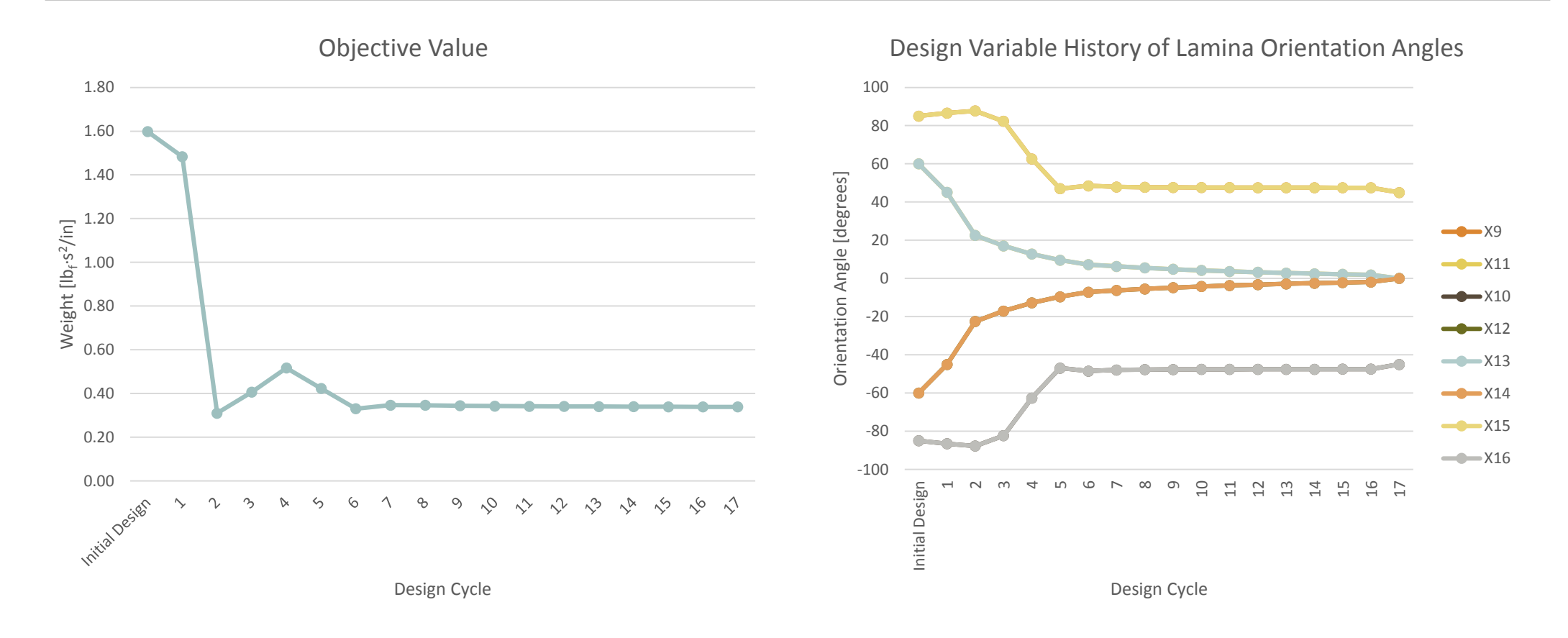

## Example 2 - Model Matching / System Identification / Correlation to Experiment

A beam, fixed on one end, has a circular cross section with a radius of 2 in. The length of the beam is 30 in. Experiment has revealed the expected mode shapes for modes 1 and 3. A modes analysis of the finite element (FE) models shows a discrepancy between the FE model and experiment.

Optimization is used to find a radius of the cross section that will produce FE results comparable to experiment.

## **Click here to**

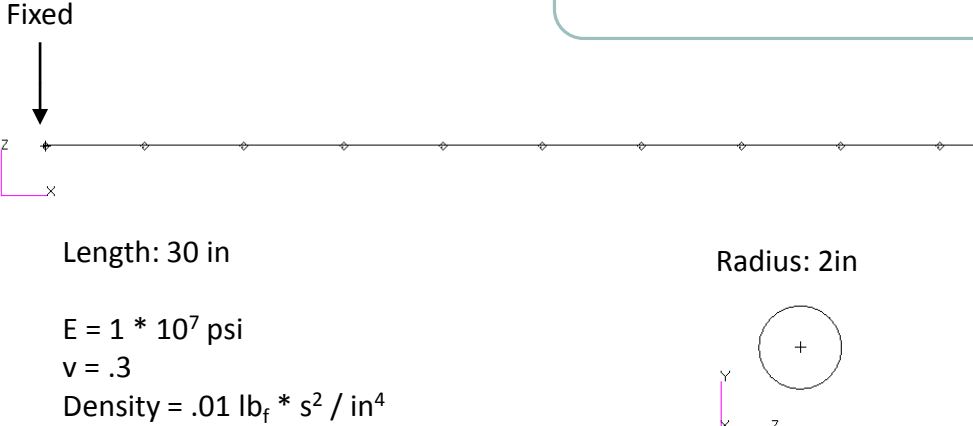

#### **Experimental Results**

|      | Mode 1           | Disp.  | Mode 3           | Disp. |
|------|------------------|--------|------------------|-------|
| Node | Component        | Value  | Component        | Value |
| 3    | z or 3 direction | 0.0143 | x or 1 direction | 0.120 |
| 6    | z or 3 direction | 0.1741 | x or 1 direction | 0.543 |
| 9    | z or 3 direction | 0.6381 | x or 1 direction | 0.921 |

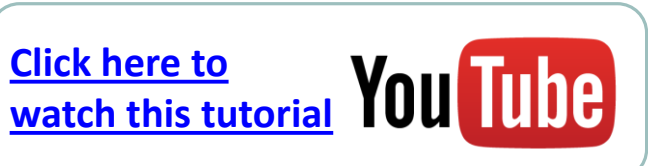

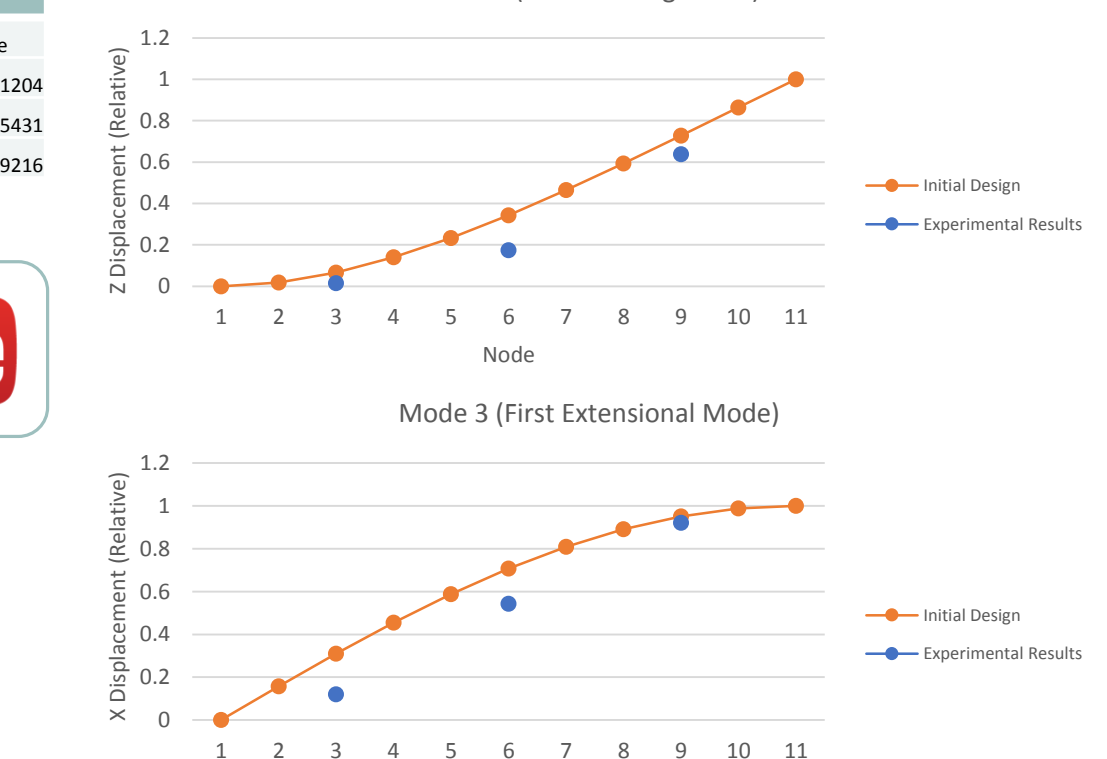

Node

Mode 1 (First Bending Mode)

## Example 2 - Model Matching / System Identification / Correlation to Experiment

----- Initial Design

#### **Optimization Problem Statement**

- **Design Variables:** 
  - x1: The radius of 3 elements is allowed to vary between .1 and 10. inches.
- **Design Objective** 
  - Experimental data is available regarding the 1<sup>st</sup> mode shape
  - The objective is to minimize the root sum of squares (RSS) between the experiment and FE results
    - $f = RSS = sqrt(a^2 + b^2 + c^2)$ 
      - a = (.0143 r801)
      - b = (.1741 r802)
      - c = (.6381 r803)
      - r801, r802, r803 are the z displacements at nodes 3, 6, 9, respectively, for mode 1

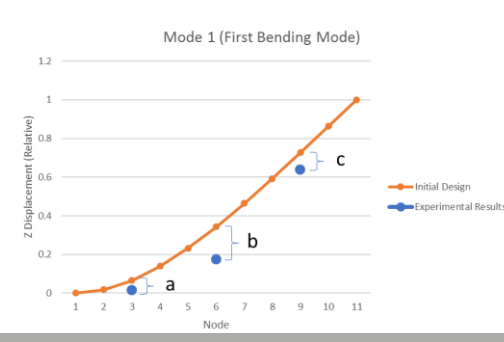

- Design Constraint
  - The RSS of mode 3 is to be less than .002
    - $g1 = RSS = sqrt(d^2 + e^2 + f^2)$
    - d = (.1204 r501)
    - e = (.5431 r502)
    - f = (.9216 r503)
    - r501, r502, r503 are the x displacements at nodes 3, 6, 9, respectively, for mode 3

6 7 8 9 10 11

Mode 3 (First Extensional Mode)

🜓 e

Node

#### **Optimization Results**

The following plots show the values for the mode shapes of the initial design and optimized design. Note that the optimized or final design has normal mode shapes that align with experiment

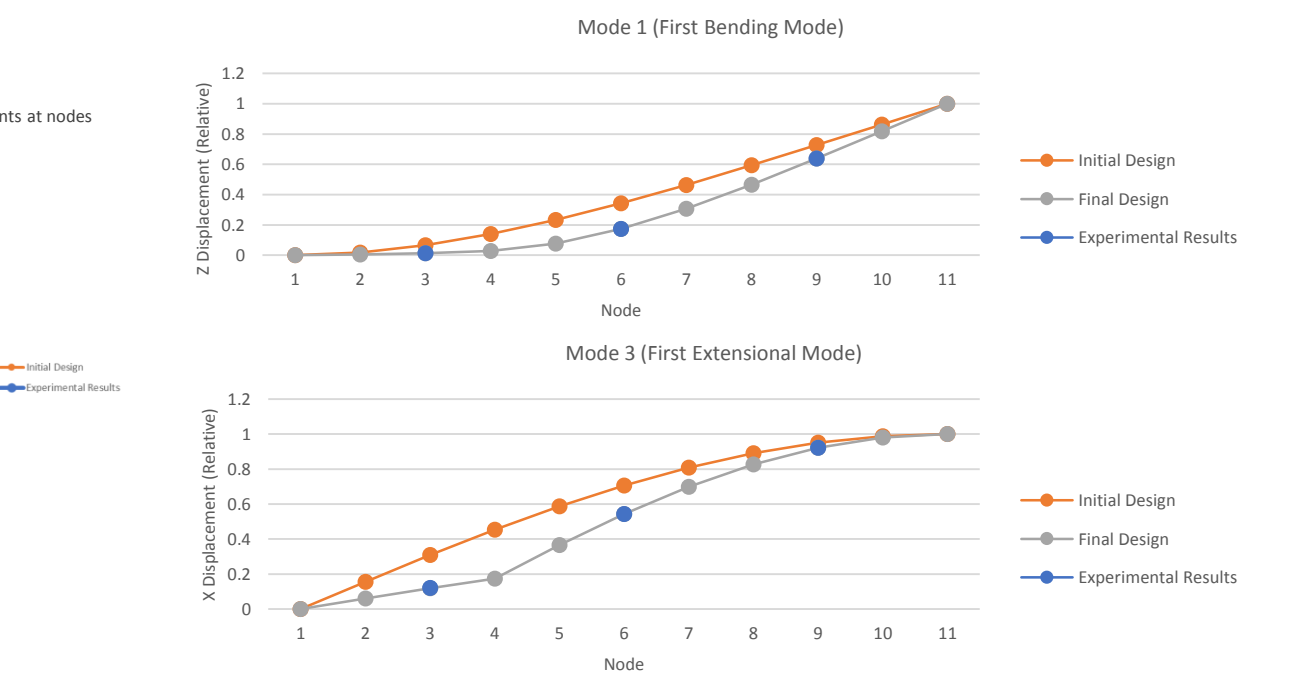

## Example 2 - Model Matching / System Identification / Correlation to Experiment

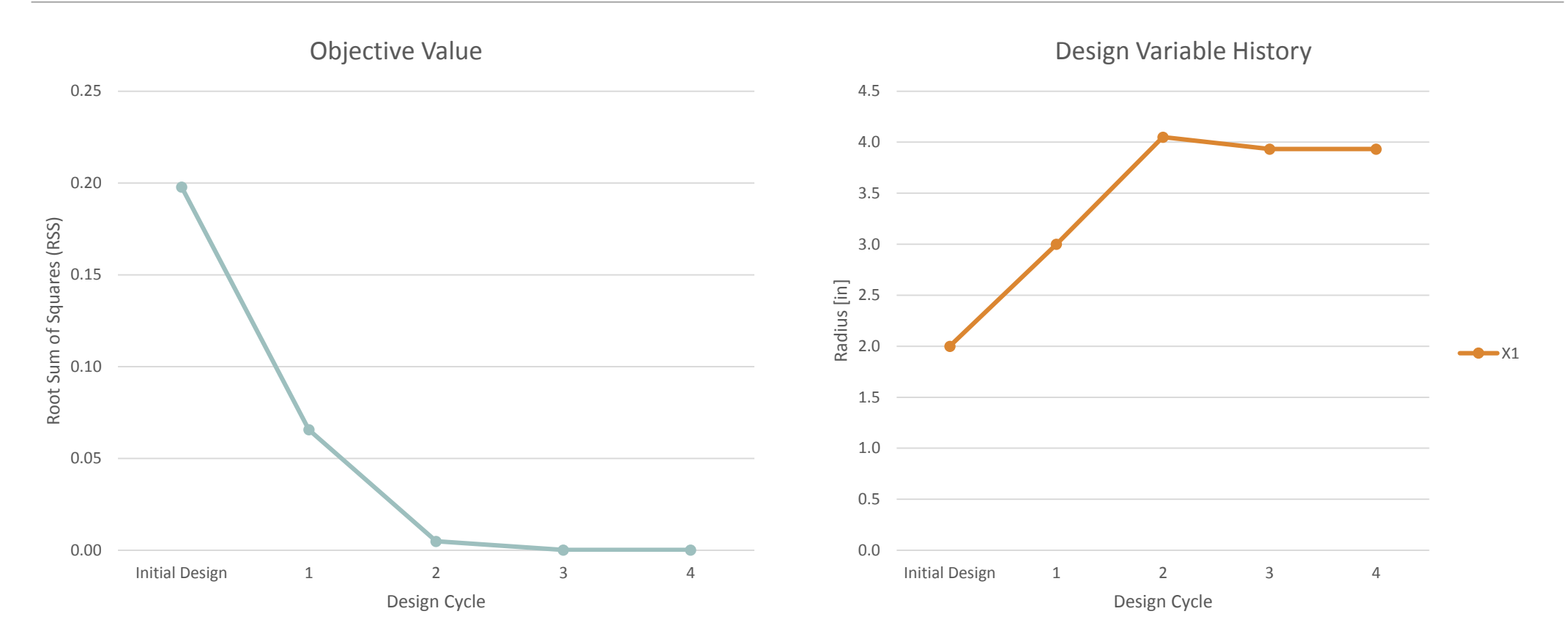

## Example 3 – Buckling Optimization of a Thin Walled Cylinder

A thin walled cylinder reinforced with ring stiffeners is subjected to an axial compressive load. The initial design is far from exceeding the allowable stresses example of multi-discipline in the stiffeners and wall. The buckling factor is well above 1, so buckling will not occur.

Optimization is used to vary two structural dimension, wall and stiffener thickness, so as to

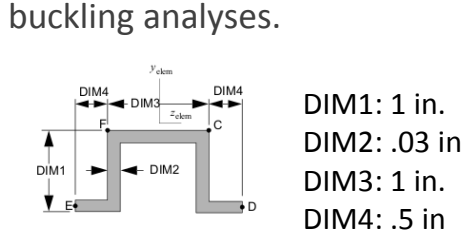

TYPE="HAT'

minimize the mass of the

structure while ensuring stress is

not exceeded and buckling does

not occur. This optimization is an

optimization since the structure

is optimized for both static and

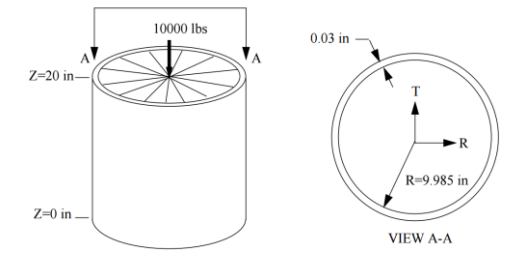

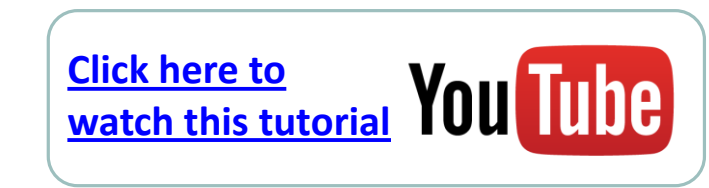

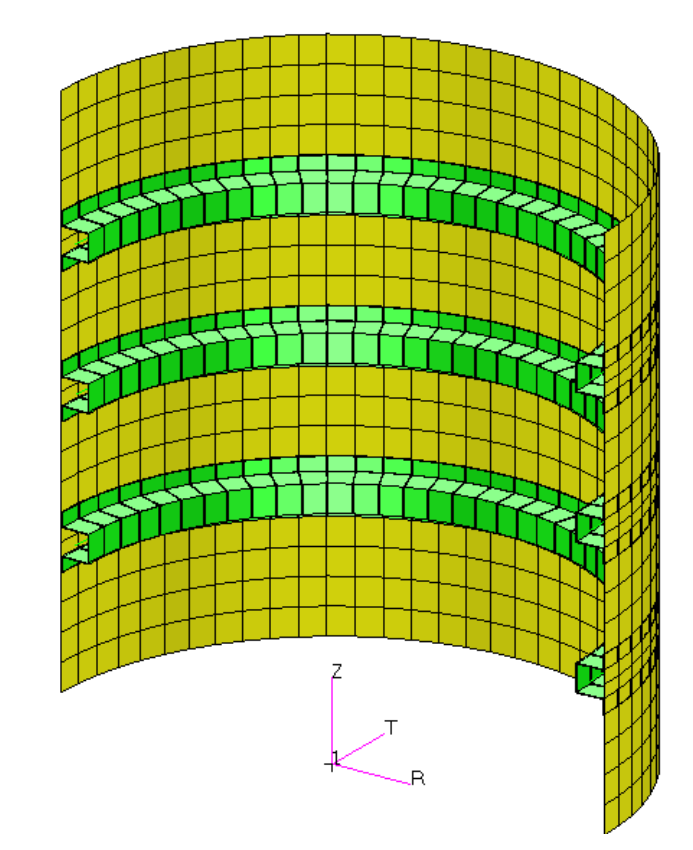

## Example 3 – Buckling Optimization of a Thin Walled Cylinder

#### **Optimization Problem Statement**

- Design Variables:
  - x1: The thickness of the thin wall is allowed to vary. Bounds: .001 < x1 < 10.
  - x2: The thickness of the stiffener cross section is allowed to vary. Bounds: .001 < x2 < 10.
- **Design Objective** 
  - Minimize Weight

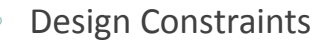

- Statics Subcase
  - The maximum beam stress in the stiffener is allowed to be no greater than 25000.
  - The maximum von Mises stress for the z1 and z2 fibers of the thin wall shall be no greater than 25000.
- The buckling load factor shall be no less than 1.0

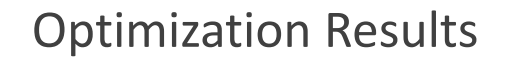

- Initial Design
  - Mass: 5.76 lbf
  - x1 = Thickness of wall = .03 in
  - $x_2$  = Thickness of stiffener = .03 in
  - Buckling factor = 3.6
  - Stiffener and shell stresses within limits

Buckling Shape (B.F. = 3.6)

- **Optimized Design** 
  - Mass: 1.77 lbf
  - x1 = Thickness of wall = .0135 in
- $x^2$  = Thickness of stiffener = .0016 in
- Buckling factor =  $.99 \approx 1.0$
- Stiffener and shell stresses within limits

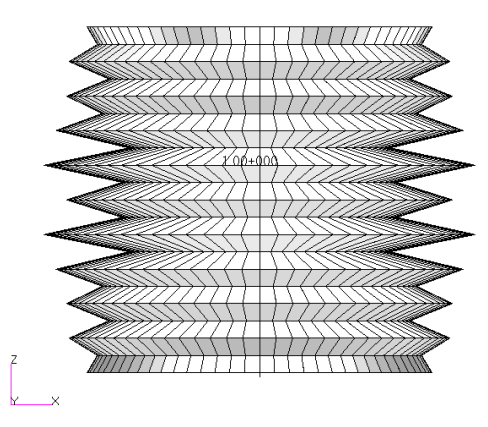

Buckling Shape (B.F. = .99)

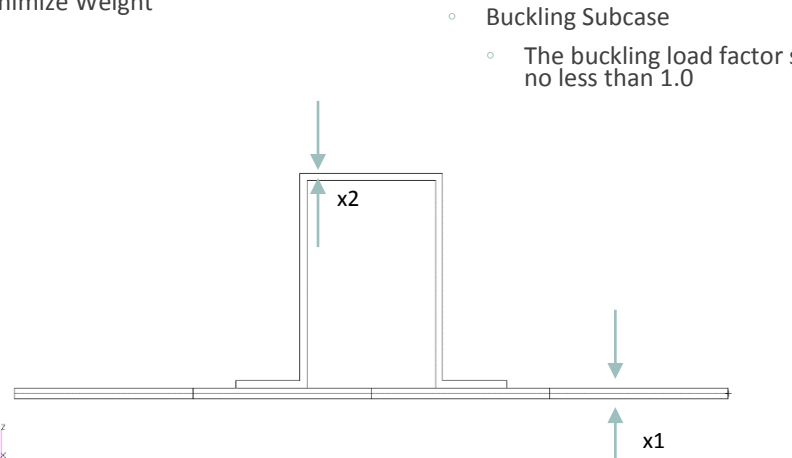

## Example 3 – Buckling Optimization of a Thin Walled Cylinder

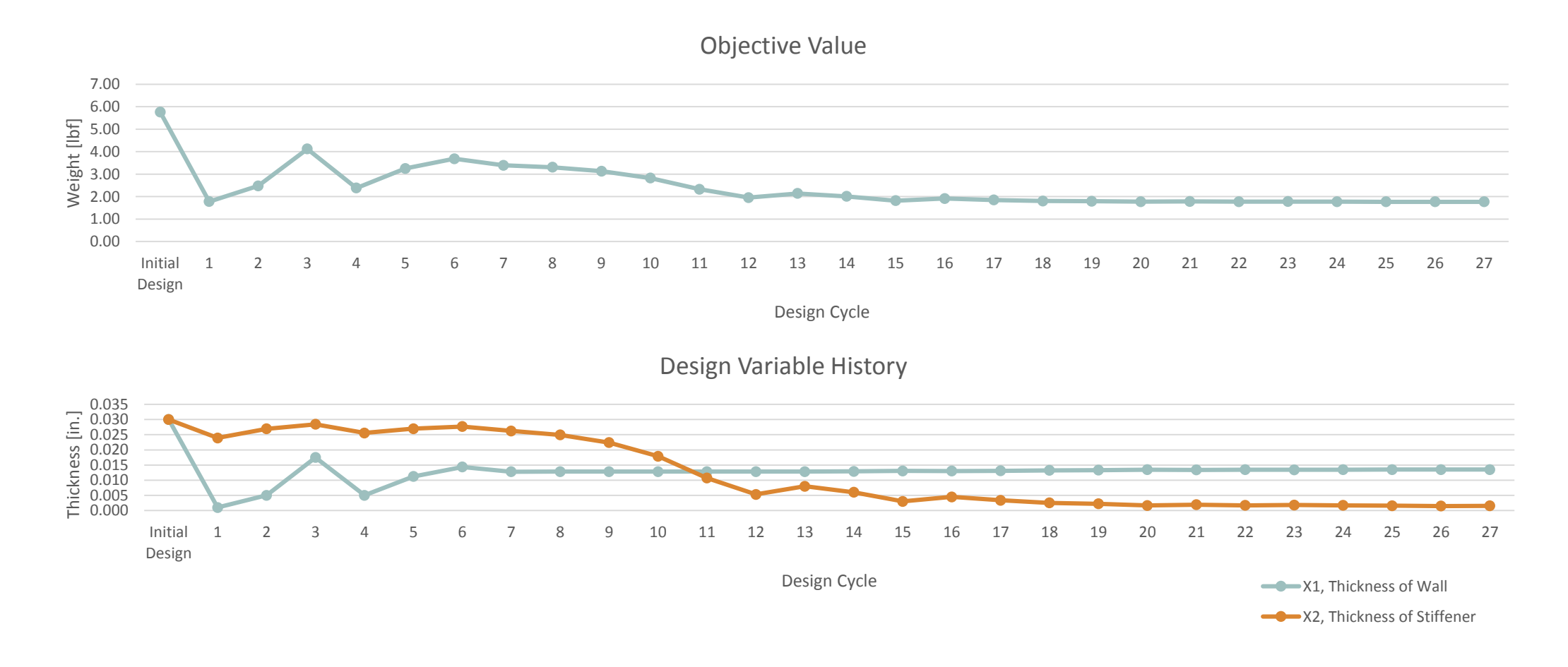

## How to Set Up Nastran SOL 200

A STEP-BY-STEP PROCEDURE FOR CONVERTING .BDF OR .DAT FILES TO SOL 200

Nastran SOL 200 questions? Email me: christian@ the-engineering-lab.com

To perform optimization, your original .bdf or .dat file must be converted to SOL 200

The Nastran SOL 200 Web App facilitates this process

| stran SOL 200 W                                                                  | /eb App - Size Variable              | s Objective Constraints S             | ubcases Exporter Results                                            |                                                                                                    | Settings                                                                                                    | User |
|----------------------------------------------------------------------------------|--------------------------------------|---------------------------------------|---------------------------------------------------------------------|----------------------------------------------------------------------------------------------------|----------------------------------------------------------------------------------------------------|------|
| Step 1 - Up                                                                      | load .BDF Files                      |                                       |                                                                     |                                                                                                    | BDF Output - Design Model                                                                                             |      |
|                                                                                  |                                      |                                       |                                                                     |                                                                                                    | \$<br>\$ Design Variables - Type 1<br>\$                                                                              |      |
|                                                                                  | 1. Select files 2                    | files selected                        |                                                                     |                                                                                                    | \$<br>\$<br>\$                                                                                                    |      |
|                                                                                  | 2. Upload files                      |                                       |                                                                     |                                                                                                    | -<br>DVPRELI 1000001 PROD 11 A<br>100001 1 0                                                                          |      |
|                                                                                  |                                      | Uploading: 10                         | 0%                                                                  |                                                                                                    | 100001 1.0<br>DVPREL100002 PROD 12 A<br>100002 1.0                                                                    |      |
|                                                                                  |                                      | Identifying Design Properties         | : 100 % - Success!                                                  |                                                                                                    | DVPREL1 1000003 PROD 13 A<br>100003 1.0<br>\$                                                                         |      |
|                                                                                  |                                      |                                       |                                                                     |                                                                                                    | S<br>DESVAR 100001 ×1 1.0 .01 100.                                                                                    |      |
|                                                                                  |                                      |                                       |                                                                     |                                                                                                    | DESVAR 100002 ×2 2.0 .01 100.<br>DESVAR 100003 ×3 1.0 .01 100.                                                        |      |
| Step 2 - Sel                                                                     | lect design proper                   | ties                                  |                                                                     |                                                                                                    | \$<br>\$                                                                                                    |      |
|                                                                                  |                                      |                                       |                                                                     |                                                                                                    | s<br>s                                                                                                    |      |
| + Options                                                                        |                                      |                                       |                                                                     |                                                                                                    | -                                                                                                    |      |
| + Options Create DVXREL1                                                         | Property 🗧                           | Entry ÷                               | ID \$                                                               | Current Value 💠                                                                                                    | DLINK 1 100003 100001 1.0                                                                                             |      |
| + Options Create DVXREL1                                                         | Property \$                          | Entry ÷                               | ID \$                                                               | Current Value 💠                                                                                                    | DLINK 1 100003 100001 1.0<br>\$ Design Variables - Type 2<br>\$                                                       |      |
| + Options Create DVXREL1 +                                                       | Property \$                          | Entry ¢ PROD                          | ID \$                                                               | Current Value ¢                                                                                                    | DLTHK 1 100003 100001 1.0<br>S Design Variables - Type 2<br>S<br>S                                                    |      |
| + Options Create DVXREL1 + + + + + + + + + + + + + + + + + + +                   | Property ¢<br>A<br>A                 | Entry ÷ PROD PROD                     | ID \$                                                               | Current Value ÷                                                                                                    | DLTHK 1 100003 100001 1.0<br>\$ Design Variables - Type 2<br>\$<br>\$<br>\$<br>\$<br>\$                               |      |
| + Options Create DVXREL1 + + + + + + + + + + + + + + + + + + +                   | Property 🗢                           | PROD<br>PROD<br>PROD<br>PROD          | ID 0                                                                | Current Value                                                                                                    | DLINK 1 100003 100001 1.0<br>S Design Variables - Type 2<br>S S<br>S S<br>S S                                         |      |
| + Options Create DVXREL1 + + + + + + + + + + + + + + + + + + +                   | Property ¢<br>A<br>A<br>A<br>E<br>NU | PROD<br>PROD<br>PROD<br>MAT1<br>MAT1  | ID ≎<br>11<br>12<br>13<br>1<br>1                                    | Current Value \$                                                                                                    | DLINK 1 100003 100001 1.0<br>S Design Variables - Type 2<br>S<br>S<br>S<br>S<br>S<br>S<br>S<br>S                      |      |
| + Options Create DVXREL1  + + + + + + + + + + + + + + + + + +                    | Property \$                          | Entry © PROD PROD MAT1 MAT1           | ID ≑           11           12           13           1           1 | Current Value<br>1.0 2.0 1.0 1.0 1.0E+7 0.33                                                                                                    | DLTHK 1 100003 100001 1.0<br>S Design Variables - Type 2<br>S<br>S<br>S<br>S<br>S<br>S<br>S<br>S                      |      |
| + Options Create DVXREL1  + + + + + + + + + + + + + + + + + +                    | Property \$                          | Entry © PROD PROD MAT1 MAT1           | ID ≑           11           12           13           1           1 | Current Value                                                                                                    | DLTHK 1 100003 100001 1.0<br>S Design Variables - Type 2<br>S<br>S<br>S<br>S<br>S<br>S<br>S<br>S<br>S                 |      |
| + Options Create DVXREL1                                                         | Property c                           | Entry ¢ PROD PROD PROD PROD MAT1 MAT1 | ID ≑       11       12       13       1       1                     | Current Value \$           1.0         -         -         -         -         -         -         -         -         -         -         -         -         -         -         -         -         -         -         -         -         -         -         -         -         -         -         -         -         -         -         -         -         -         -         -         -         -         -         -         -         -         -         -         -         -         -         -         -         -         -         -         -         -         -         -         -         -         -         -         -         -         -         -         -         -         -         -         -         -         -         -         -         -         -         -         -         -         -         -         -         -         -         -         -         -         -         -         -         -         -         -         -         -         -         -         -         -         -         -         -         -         -         -                                                                                                    | DLUKK 1 100003 100001 1.0<br>S Design Variables - Type 2<br>S S S S S S S Developed by The Engineering Lab            |      |
| <ul> <li>Options</li> <li>Create DVXREL1</li> <li> <ul> <li></li></ul></li></ul> | Property ≎                           | Entry ¢ PROD PROD PROD PROD MAT1 MAT1 | ID ↓           11           12           13           1           1 | Current Value \$           1.0           2.0           1.0           1.0E+7           0.33                                                                                                    | DLDHK 1 100003 100001 1.0<br>S Design Variables - Type 2<br>S<br>S<br>S<br>S<br>S<br>Developed by The Engineering Lab |      |
| + Options<br>Create DVXREL1                                                      | Property ≎                           | Entry ÷ PROD PROD PROD PROD MAT1 MAT1 | ID ÷                                                                | Current Value \$ Current Value \$ Current Value | DLDIK 1 100003 100001 1.0<br>S Design Variables - Type 2<br>S S S S S Developed by The Engineering Lab                |      |

Nastran SOL 200 questions? Email me: christian@the-engineering-lab.com 32

#### Step 0 – Draft the optimization problem statement

- Design Variables There are 3 design variables
  - x1: Area of element 1
  - x2: Area of element 2
  - x3: Area of element 3
  - The variables are allowed to vary between .001 and 100.
  - The area of element 3 must equal to the area of element 1
- Design Objective
  - Minimize weight

Design Constraints

- g1 The x and y displacement at node 4 is allowed to be within -.2 and .2 inches
- g2 The axial stress in each element is allowed to be within -15000 psi and 20000 psi

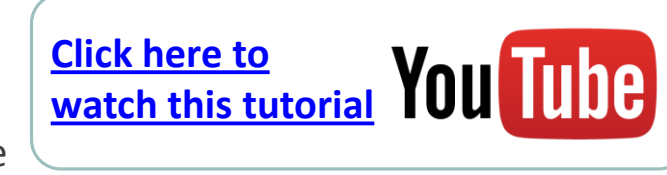

#### Three-Bar Truss Optimization Example

This example can be found in the MSC Nastran Design Sensitivity and Optimization User's Guide. The text and images below have been extracted from that user's guide.

"A common task in design optimization is to reduce the mass of a structure subjected to several load conditions. Figure 8-1 shows a simple three-bar truss that must be built to withstand two separate loading conditions. Note that these two loads subject the outer truss members to both compressive as well as tensile loads. Due to the loading symmetry, we expect the design to be symmetric as well. As an exercise, we'll show how to enforce this symmetry using design variable linking." - MSC Nastran Design Sensitivity and **Optimization User's Guide, Chapter 8: Example** Problems, Three-Bar Truss

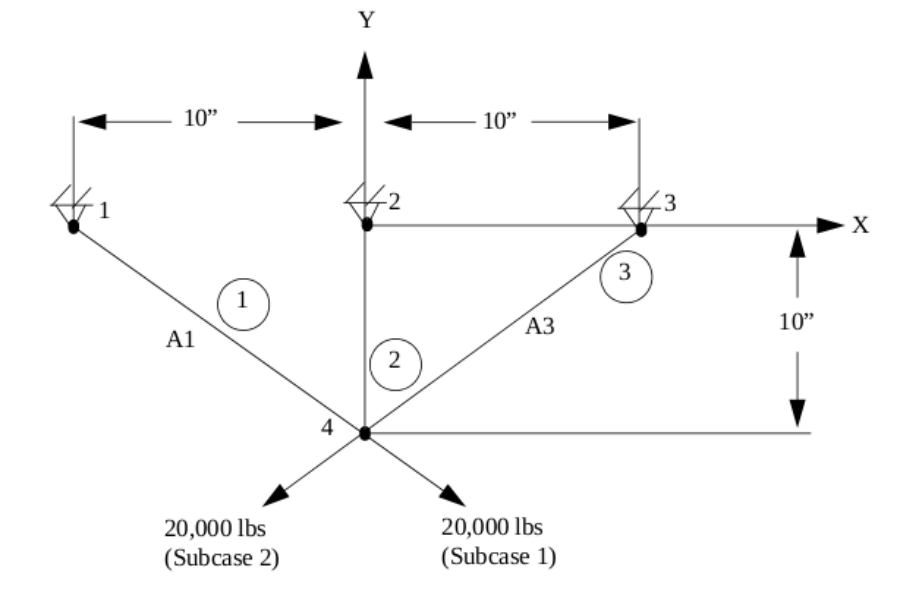

Figure 8-1 Three-Bar Truss

#### **Analysis Model Description**

Three rod (pin-jointed) structure in the x-y plane Symmetric structural configuration with respect to the Two distinct 20,000 lb load conditions

Material:

E = 1.0E7 psi

Weight density = 0.1

#### **Design Model Description**

|                     | Objective:       | Minimization of structural weight<br>Cross-sectional areas $A_1$ , $A_2$ , and $A_3$ |                                              |  |  |  |
|---------------------|------------------|--------------------------------------------------------------------------------------|----------------------------------------------|--|--|--|
| he y axis           | Design variable: |                                                                                      |                                              |  |  |  |
|                     |                  | Design variable lin                                                                  | king such that $A_3 = A_1$                   |  |  |  |
|                     | Constraints:     | Allowable stress:                                                                    | Tensile 20,000 psi                           |  |  |  |
| lbs/in <sup>3</sup> |                  |                                                                                      | Compressive = -15,000 psi                    |  |  |  |
|                     |                  | Displacement:                                                                        | $\pm$ 0.2 at grid 4 in x end of y directions |  |  |  |

5

X 📀

х3

Step 1 - Upload .BDF Files

#### BDF Output - Design Model

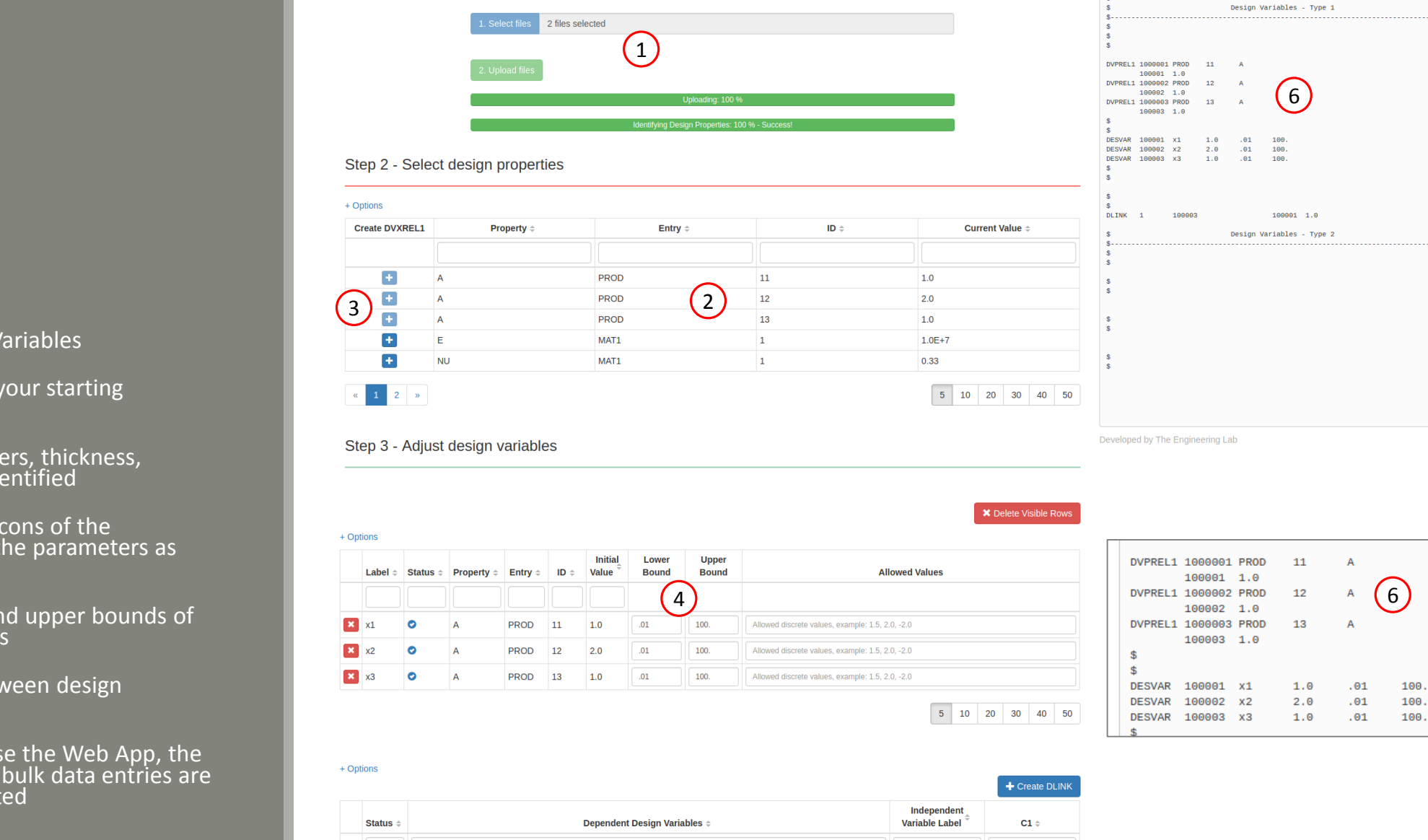

x1

1.0

J

ering-lab.com

#### Step 1 – Create Design Variables

- 1. Select and upload your starting BDF/DAT file
- Structural parameters, thickness, density, etc., are identified
- Click the plus ( + ) icons of the parameters to set the parameters as design variables
- Adjust the lower and upper bounds of the design variables
- 5. Create the link between design variables x3 and x1
- 6. Note that as you use the Web App, the necessary SOL 200 bulk data entries are automatically created

#### Step 2 – Create Design Objective

- 1. Navigate to the Objective section
- 2. Select Weight as the objective from the list of available responses
- 3. Set the objective to minimize

| Nastran SOL 200 Web App - Size Variables  | Objective | Constraints | Subcases | Exporter | Results |                                 |
|-------------------------------------------|-----------|-------------|----------|----------|---------|---------------------------------|
| Step 1 - Select an objective              |           |             |          |          |         |                                 |
|                                           |           |             |          |          |         | ta Switch to Equation Objective |
| Select an analysis type SOL 101 - Statics |           |             |          |          |         | •                               |

#### Select a response

|   |       | Response Description $\Rightarrow$ | Response Type ≑  |  |  |  |  |  |
|---|-------|------------------------------------|------------------|--|--|--|--|--|
|   |       |                                    |                  |  |  |  |  |  |
| 2 |       | Weight                             | WEIGHT           |  |  |  |  |  |
|   | +     | Volume                             | VOLUME           |  |  |  |  |  |
|   | +     | Displacement                       | DISP             |  |  |  |  |  |
|   | +     | Strain                             | STRAIN           |  |  |  |  |  |
|   | +     | Element Strain Energy              | ESE              |  |  |  |  |  |
|   |       |                                    |                  |  |  |  |  |  |
|   | « 1 2 | 3 4 5 »                            | 5 10 20 30 40 50 |  |  |  |  |  |

#### Step 2 - Adjust objective

| Opti | ptions |        |                  |                      |               |      |      |      |  |  |  |
|------|--------|--------|------------------|----------------------|---------------|------|------|------|--|--|--|
|      | Label  | Status | Response<br>Type | Maximize or Minimize | Property Type | ΑΤΤΑ | ATTB | АТТІ |  |  |  |
| ×    | rO     | 0      | WEIGHT           | MIN 3 •              |               | 3 •  | 3 🔻  |      |  |  |  |

#### Step 3 – Create Design Constraints

- 1. Navigate to the Constraints section
- Click on the plus icons next to Displacement and Stress to create two constraints
- 3. Configure the Displacement and Stress constraints

#### Nastran SOL 200 Web App - Size Variables Objective Constraints Subcases Exporter Results

#### Step 1 - Select constraints

## Select an analysis type SOL 101 - Statics

v.

#### Select a response

|               |     | Response Description $\Rightarrow$      | Response Type 💠  |  |  |  |  |  |  |
|---------------|-----|-----------------------------------------|------------------|--|--|--|--|--|--|
|               |     | S                                       |                  |  |  |  |  |  |  |
|               | +   | Displacement                            | DISP             |  |  |  |  |  |  |
| $\widehat{1}$ | +   | Strain                                  | STRAIN           |  |  |  |  |  |  |
| <u> </u>      | +   | Element Strain Energy                   | ESE              |  |  |  |  |  |  |
|               | +   | Stress                                  | STRESS           |  |  |  |  |  |  |
|               | +   | Fatigue, pseudo-static fatigue analysis | FATIGUE          |  |  |  |  |  |  |
|               | « 1 | 2 3 4 »                                 | 5 10 20 30 40 50 |  |  |  |  |  |  |

#### Step 2 - Adjust constraints

#### + Options

|   | Label \$ | Status ¢ | Response<br>Type <sup>⊕</sup> | Property<br>∓ype | ATTA ≑           | ATTB ÷     | ATTI ≑     | Lower<br>Allowed<br>Limit | Upper<br>Allowed<br>Limit |
|---|----------|----------|-------------------------------|------------------|------------------|------------|------------|---------------------------|---------------------------|
|   |          |          |                               |                  |                  |            |            |                           |                           |
| × | r1       | 0        | DISP                          |                  | 12 - T1, T2      | $\bigcirc$ | 4          | 2                         | .2                        |
| × | r2       | 0        | STRESS                        | PROD <b>v</b>    | 2 - Axial stress |            | 11, 12, 13 | -15000.                   | 20000.                    |

- Click on Download BDF to download new .bdf files to your desktop
- Start MSC Nastran to perform the optimization

DSOUG1

**BDF Output - Model** 

form = formatted, unit = 52

= 100 DISPLACEMENT(SORT1,REAL)=ALL SPCEORCES(SORT1.REAL)=ALL STRESS(SORT1, REAL, VONMISES, BILIN)=ALL

Download BDF Files

1

Organize 🔻

😭 Favorites

Nesktop

🚺 Downloads

Check Cone Drive

E Recent Places

TIME 10 \$ SOL 200 CEND

\$ Result Output ECHO = SORT SPC

\$ Subcases DESOBJ(MIN) = 8000000 \$ DESGLB\_Slot

SUBCASE 1 ANALYSIS = STATICS DESSUB = 40000001 \$ DRSPAN Slot LABEL = LOAD CONDITION 1 LOAD = 300

SUBCASE 2 ANALYSIS = STATICS DESSUB = 40000001 \$ DRSPAN Slot LAREL = LOAD CONDITION

ID MSC DSOUG1 \$ v2004 ehj 25-Jun-2003

assign userfile = 'optimization results.csv', status = new,

TITLE = SYMMETRIC THREE BAR TRUSS DESIGN OPTIMIZATION -

\$ DSAPRT(FORMATTED, EXPORT, END=SENS) = ALL

SUBTITLE = BASELINE - 2 CROSS SECTIONAL AREAS AS DESIGN VARIABLES

Option 1 - Auto Execute MSC Nastra

More info

Include in library 🔻

.

« Downl... ) nastran\_working\_directory )

Name

📗 app

🖉 model.bdf

design\_model.bdf

📃 Start MSC Nastran

Share with 🔻

2

New folder

\$\_1\_||\_2\_||\_3\_||\_4\_||\_5\_\_||\_6\_||\_7\_||\_8\_||\_9\_||\_10\_|

#### BDF Output - Design Model

| \$*      |         |         |        |           |          |          | *       |
|----------|---------|---------|--------|-----------|----------|----------|---------|
| \$*      |         |         |        | Desi      | gn Model |          |         |
| \$*      |         |         |        |           |          |          | *       |
| \$*****  | ******* | ******* | ****** | ********  | *******  |          | ******* |
| \$       |         |         |        |           |          |          |         |
| \$       |         |         |        | Design Va | riables  | - Type 1 |         |
| \$       |         |         |        |           |          |          |         |
| \$       |         |         |        |           |          |          |         |
| \$       |         |         |        |           |          |          |         |
| \$       |         |         |        |           |          |          |         |
|          | 1000001 | RROD    | 11     |           |          |          |         |
| DVFRELI  | 1000001 | 1.0     | 11     |           |          |          |         |
|          | 100001  | 1.0     | 12     |           |          |          |         |
| OVERLEI  | 1000002 | 1.0     | 12     | ~         |          |          |         |
| DVPREL 1 | 1000002 | PROD    | 13     | ۵         |          |          |         |
| or need  | 100003  | 1.0     |        | <u> </u>  |          |          |         |
| \$       | 100000  | 1.0     |        |           |          |          |         |
| \$       |         |         |        |           |          |          |         |
| DESVAR   | 100001  | x1      | 1.0    | .01       | 100.     |          |         |
| DESVAR   | 100002  | x2      | 2.0    | .01       | 100.     |          |         |
| DESVAR   | 100003  | xЗ      | 1.0    | .01       | 100.     |          |         |
| \$       |         |         |        |           |          |          |         |
| \$       |         |         |        |           |          |          |         |
| ¢        |         |         |        |           |          |          |         |
| ¢        |         |         |        |           |          |          |         |
|          | 1       | 100003  |        |           | 100001   | 1.0      |         |
|          | -       | 2000000 |        |           | 200001   |          |         |
| \$       |         |         |        | Design Va | riables  | - Type 2 |         |
| \$       |         |         |        |           |          |          |         |
| \$       |         |         |        |           |          |          |         |
| \$       |         |         |        |           |          |          |         |
|          |         |         |        |           |          |          |         |
| \$       |         |         |        |           |          |          |         |
| \$       |         |         |        |           |          |          |         |
|          |         |         |        |           |          |          |         |
|          |         |         |        |           |          |          |         |
| \$       |         |         |        |           |          |          |         |

Developed by The Engineering Lab

.

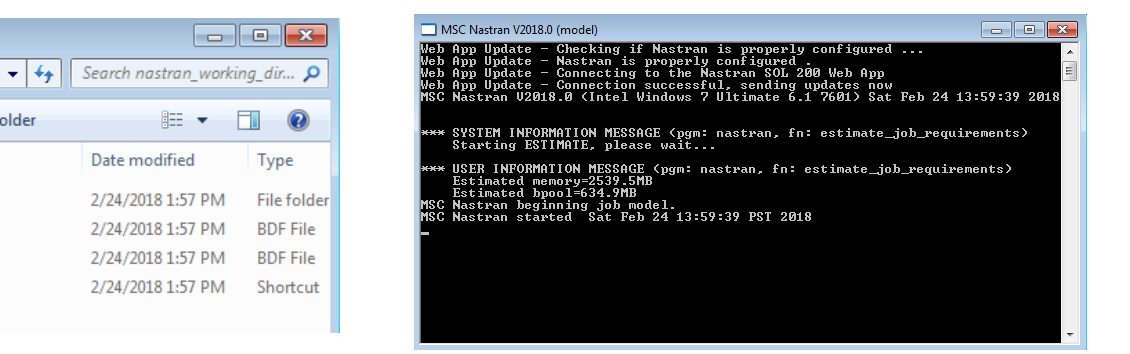

37

Option 2 - Download BDF Files

More info

.....

Date modified

2/24/2018 1:57 PM

2/24/2018 1:57 PM

2/24/2018 1:57 PM

2/24/2018 1:57 PM

?

Type

#### Step 5 - Review the results

- 1. The results are automatically displayed once the optimization is complete
- 2. The status indicates a successful optimization
- 3. The change in objective can be viewed
- 4. The change in design variables can be viewed

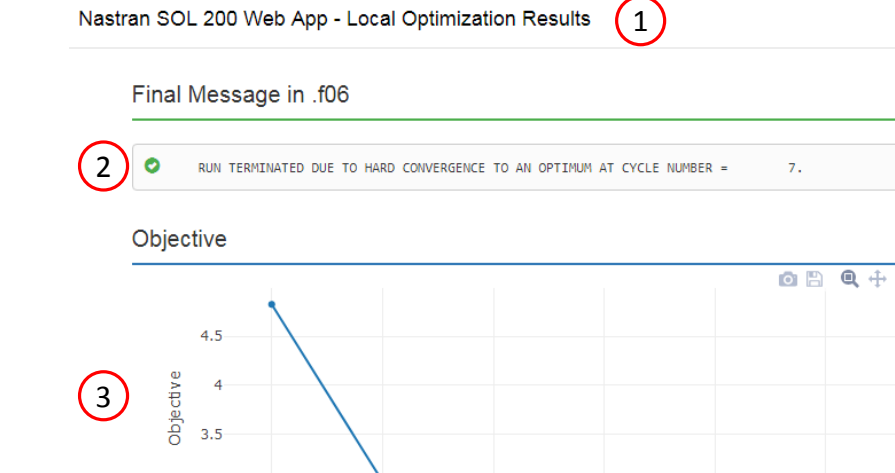

4

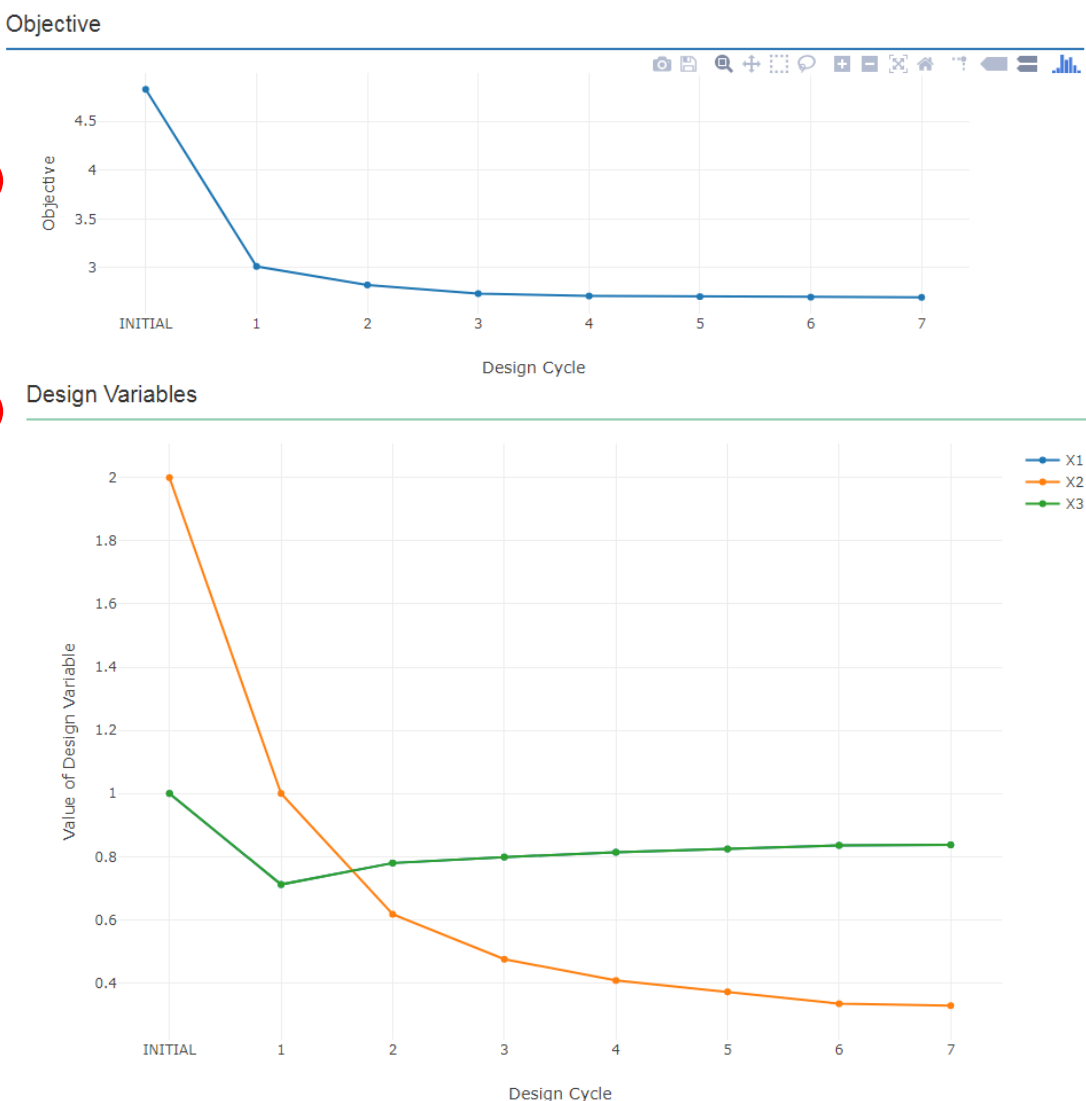

Nastran SOL 200 questions? Email me: christian@the-engineering-lab.com

User's Guide

#### Next Steps

- A. The structural results of the optimized design can be viewed in a pre/post processor
- B. The original .bdf file can be updated with new optimized entries found in the .pch file

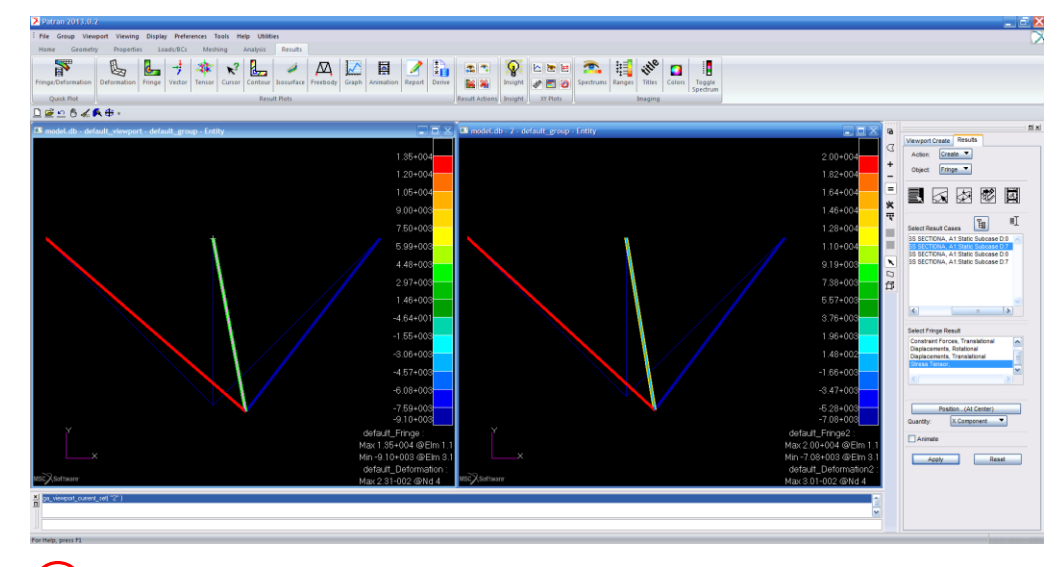

Patran is used to view structural results. Left: Original structural results of the initial design. Right: New structural results of the optimized design.

( A )

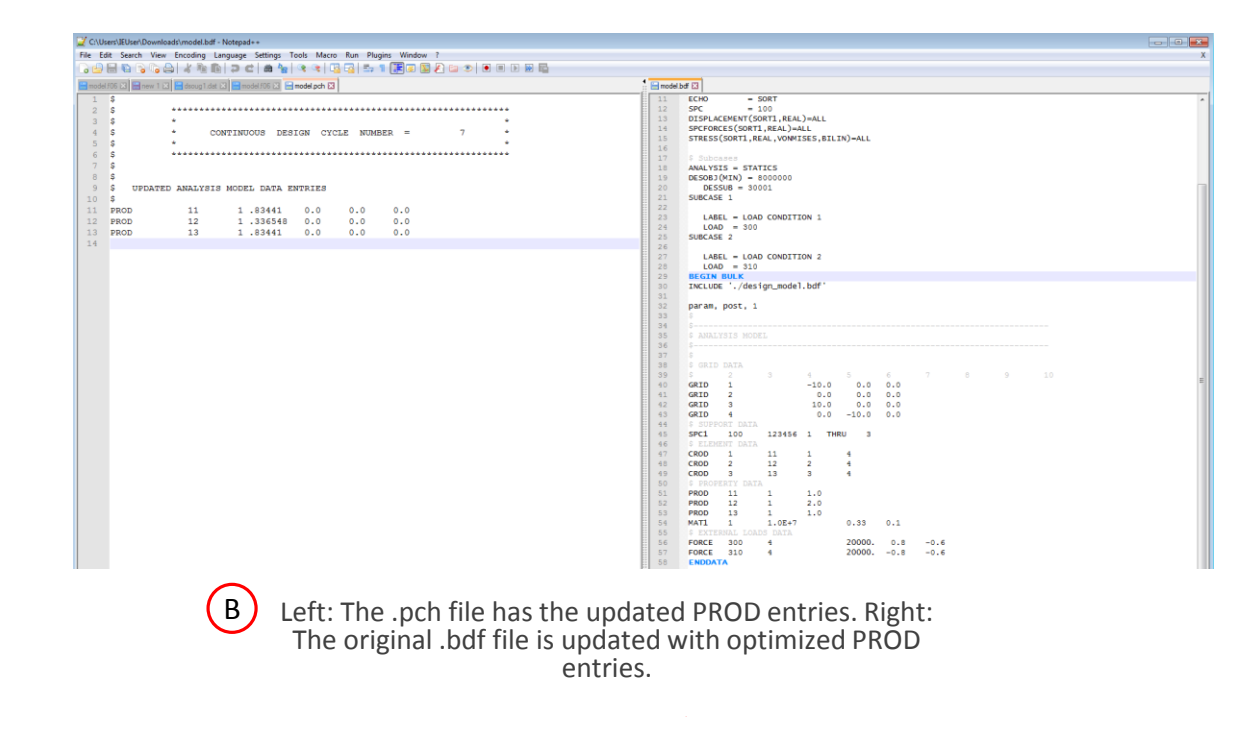

### Nastran SOL 200 Learning Resources

Here is a quick summary of helpful tutorials and guides for Nastran SOL 200.

As always, if you have a Nastran SOL 200 question, you are welcome to email me.

| Resource                                                                                                    | Link                |  |
|----------------------------------------------------------------------------------------------------|---------------------|--|
| Nastran SOL 200 Tutorials on YouTube                                                                                    |                     |  |
| Hours of Nastran SOL 200 tutorials are available on my YouTube channel.                                                 | Link                |  |
| Nastran SOL 200 Web App                                                                                                 |                     |  |
| This web application will enable you to convert you existing .bdf files and convert them to SOL 200.                    | Email me for access |  |
| Free Live Training                                                                                                    |                     |  |
| Attend a live training course instructed by me and over 7 hours in length.                                              | <u>Link</u>         |  |
| Guidance from an Optimization Expert                                                                                    |                     |  |
| If you are working an optimization project of your own and would like support or guidance, you are welcome to email me. | Email me            |  |
| MSC Nastran Design Sensitivity and Optimization User's Guide                                                            |                     |  |
| This guide is where I gained a majority of my optimization knowledge and I highly recommend it as a reference.          | Link                |  |

### Final Comments

You are now one step closer to optimizing structures automatically.

I am here to support you, and if you have any questions regarding Nastran SOL 200, you are welcome to email me.

Thank you for reading this guide and stay motivated.

Sincerely,

Christian Aparicio

#### One last optimization example

The objective is to find the maximum of  $f(x, y) = x^2 - y^2$  contained within the ellipsoid. x and y are allowed to vary. Three optimizations were performed, each represented by the colors purple, red and green. Each optimization had a different initial point. In each scenario, the optimizer

followed the path of steepest accent (highest gradient), but led to 3 different maxima. When finding optimums of functions with higher dimensions, keep in mind that multiple optimums may exist and that each optimum will depend on your initial design variables.

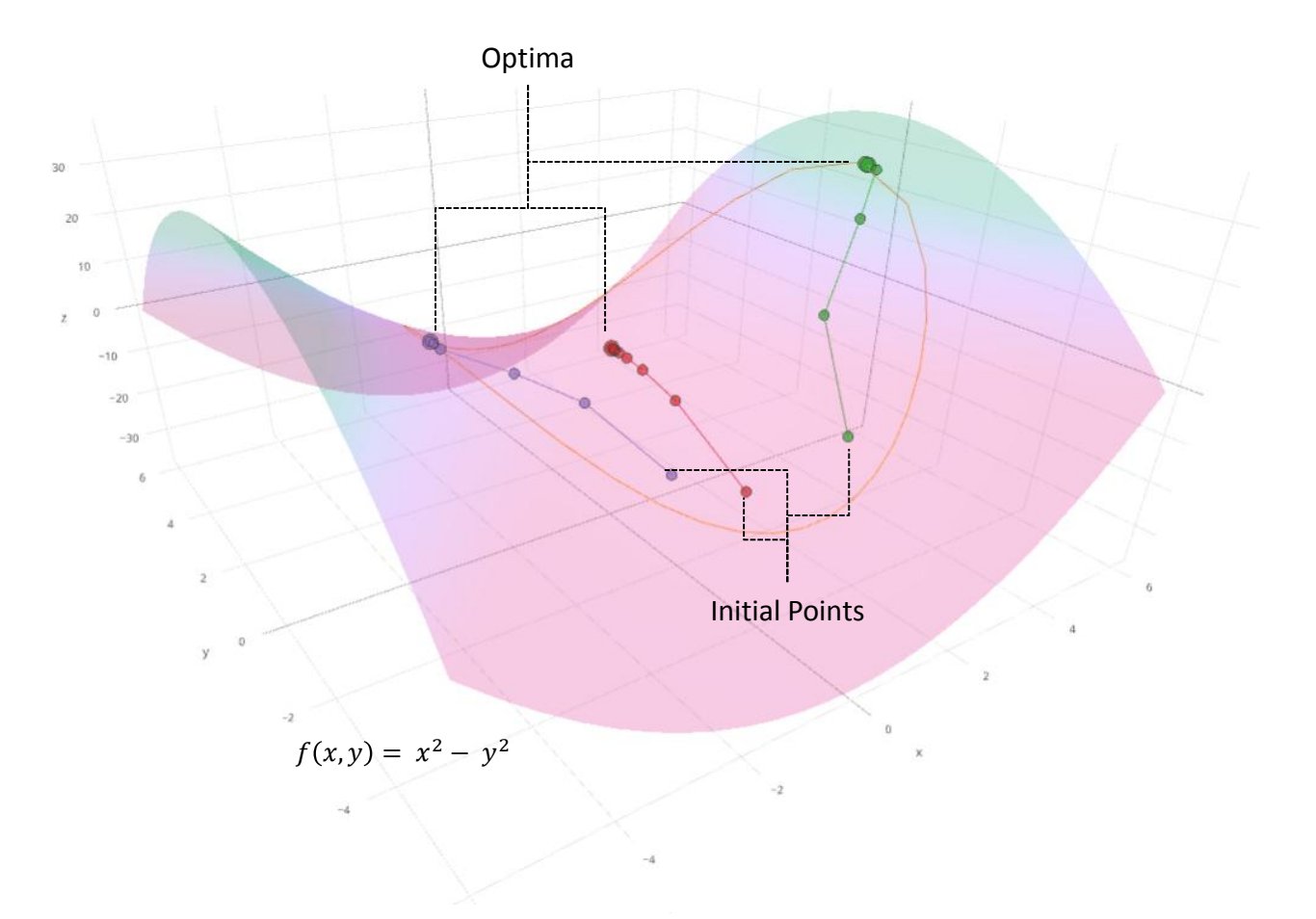

## Bonus Section – What is Sensitivity Analysis?

Nastran SOL 200 questions? Email me: christian@ the-engineering-lab.com

Sensitvity analysis the process of calculating partial derivatives.

The partial derivatives are commonly referred to as sensitivity coefficients or just sensitivities when using Nastran SOL 200.

Since sensitivities are nothing more than rates of change, design variables can be selected based on their influence on outputs. A question such as this can be answered, which design variable, x1 or x2, if varied, will best minimize the function f? Another example, if the goal is to minimize a weight function, it would be logical to select design variables that have sensitivities to the weight.

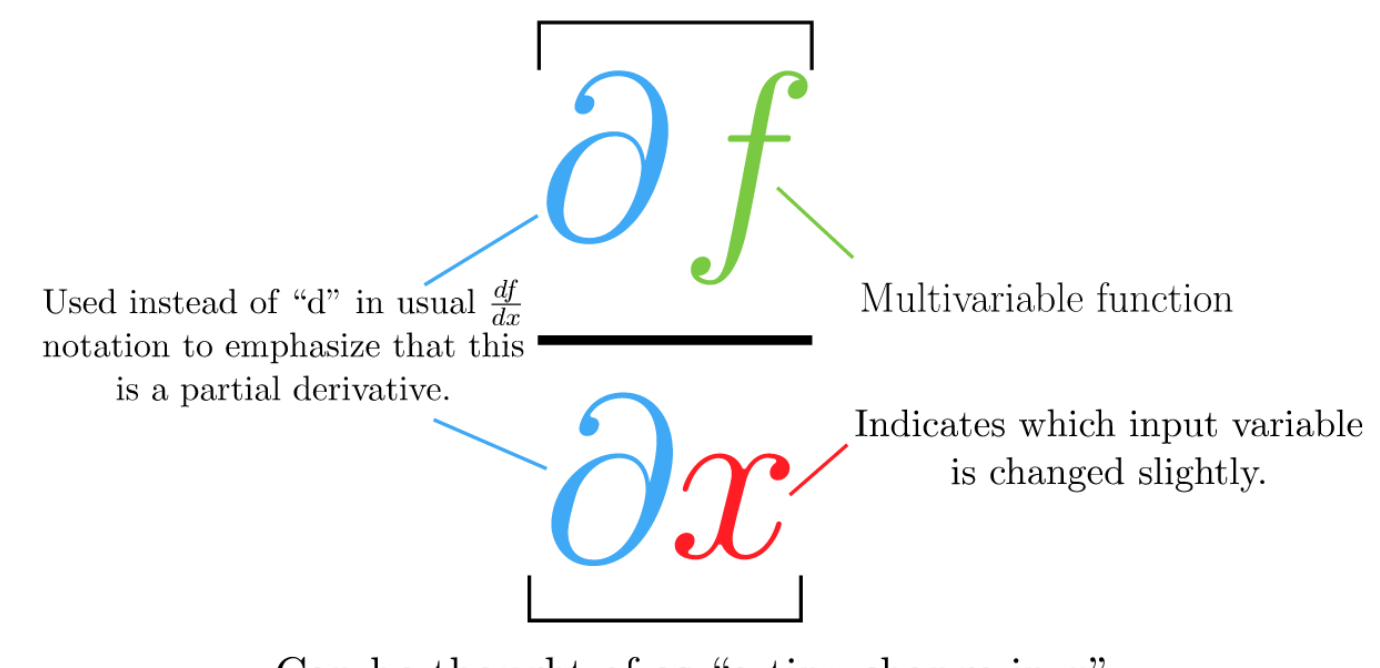

Can be thought of as "a tiny change in the function's output"

Can be thought of as "a tiny change in x"

Image source: <u>khanacademy.org – Introduction to Partial Derivatives</u>

43

Let us consider a simple example as shown to the right.

| Relevant Equations                                    | Optimization Problem Statement |
|-------------------------------------------------------|--------------------------------|
| $f(x_1,x_2)=x_1^2+x_2^2$                              | Objective:                     |
| $g_1(x_1,x_2)=x_1^2+(rac{x_2}{2})^2$                 | Minimize $f(x_1,x_2)$          |
| $g_2(x_1, x_2) = (x_1 - 2.5)^2 + (\frac{x_2}{2}75)^2$ | Initial Point:                 |
|                                                       | $(x_1,x_2)=(3,4)$              |
|                                                       | Constraints:                   |
|                                                       | $g_1(x_1,x_2) \leq 1$          |
|                                                       | $g_2(x_1,x_2) \leq 1$          |

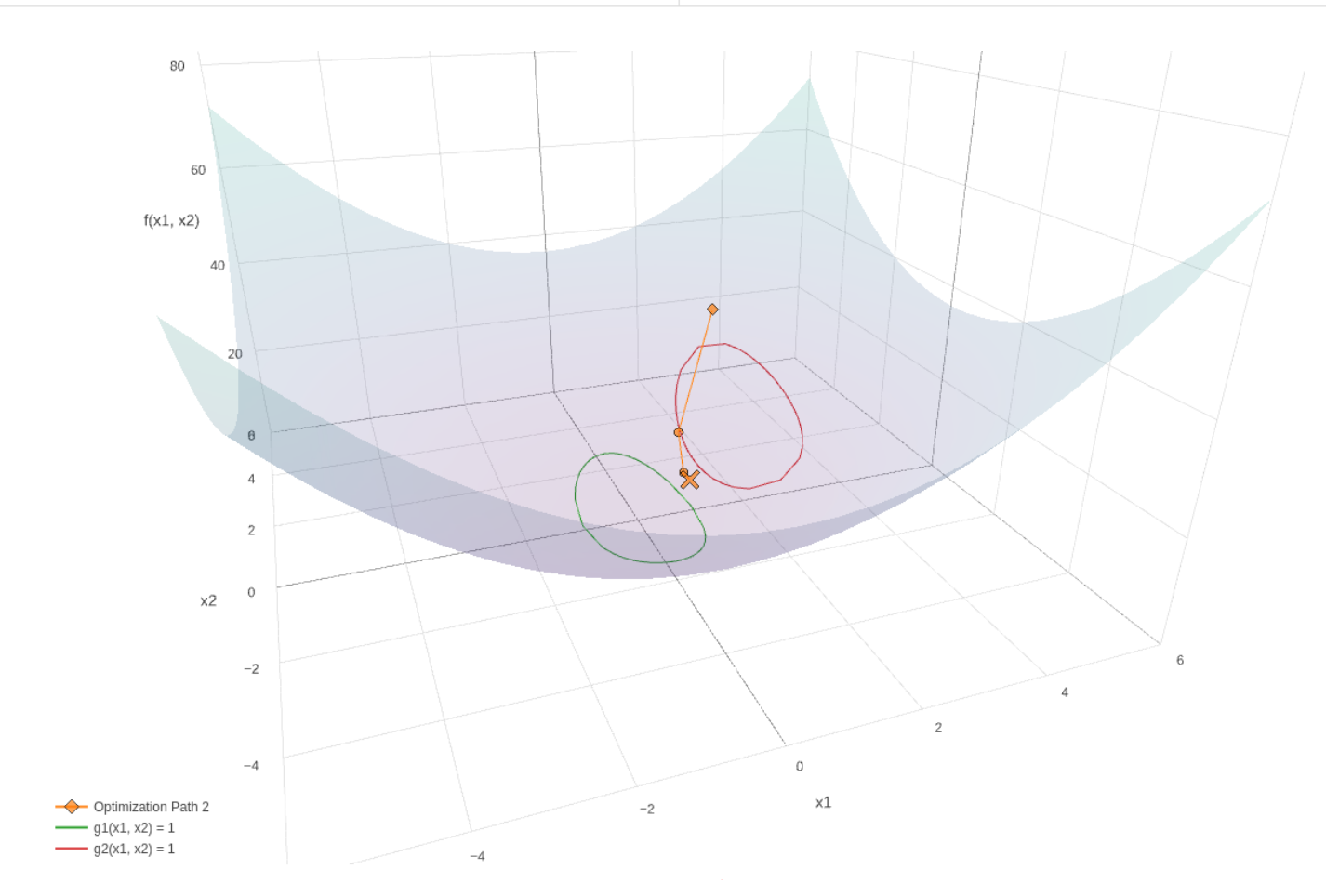

Nastran SOL 200 questions? Email me: christian@the-engineering-lab.com 44

The sensitivities are computed by hand and will be compared to the sensitivities computed by Nastran SOL 200.

| Relevant Equations                                                                                                    | Optimization Problem Statement                                                                                                    |
|----------------------------------------------------------------------------------------------------|----------------------------------------------------------------------------------------------------|
| $egin{aligned} f(x_1,x_2) &= x_1^2 + x_2^2 \ g_1(x_1,x_2) &= x_1^2 + (rac{x_2}{2})^2 \ g_2(x_1,x_2) &= (x_1-2.5)^2 + (rac{x_2}{2}75)^2 \end{aligned}$ | Objective:<br>Minimize $f(x_1, x_2)$<br>Initial Point:<br>$(x_1, x_2) = (3, 4)$<br>Constraints:<br>$g_1(x_1, x_2) \leq 1$<br>$g_2(x_1, x_2) \leq 1$ |

| $rac{\partial f}{\partial x_1}=2x_1$         | $rac{\partial g_1}{\partial x_1}=2x_1$         | $rac{\partial g_2}{\partial x_1}=2(x_1-2.5)$      |
|-----------------------------------------------|-------------------------------------------------|----------------------------------------------------|
| $rac{\partial f}{\partial x_1}ig _{(3,4)}=6$ | $rac{\partial g_1}{\partial x_1}ert_{(3,4)}=6$ | $rac{\partial g_2}{\partial x_1}ert_{(3,4)}=1$    |
| $rac{\partial f}{\partial x_2}=2x_2$         | $rac{\partial g_1}{\partial x_2}=rac{x_2}{2}$ | $rac{\partial g_2}{\partial x_2}=rac{x_2}{2}75$  |
| $rac{\partial f}{\partial x_2} _{(3,4)}=8$   | $rac{\partial g_1}{\partial x_2}ert_{(3,4)}=2$ | $rac{\partial g_2}{\partial x_2}ert_{(3,4)}=1.25$ |

Nastran SOL 200 questions? Email me: christian@the-engineering-lab.com

45

This is the sensitivity output by Nastran SOL 200 and can be found in the .f06 file.

Note that Nastran SOL 200 produces sensitivities in line with the hand calculated sensitivities.

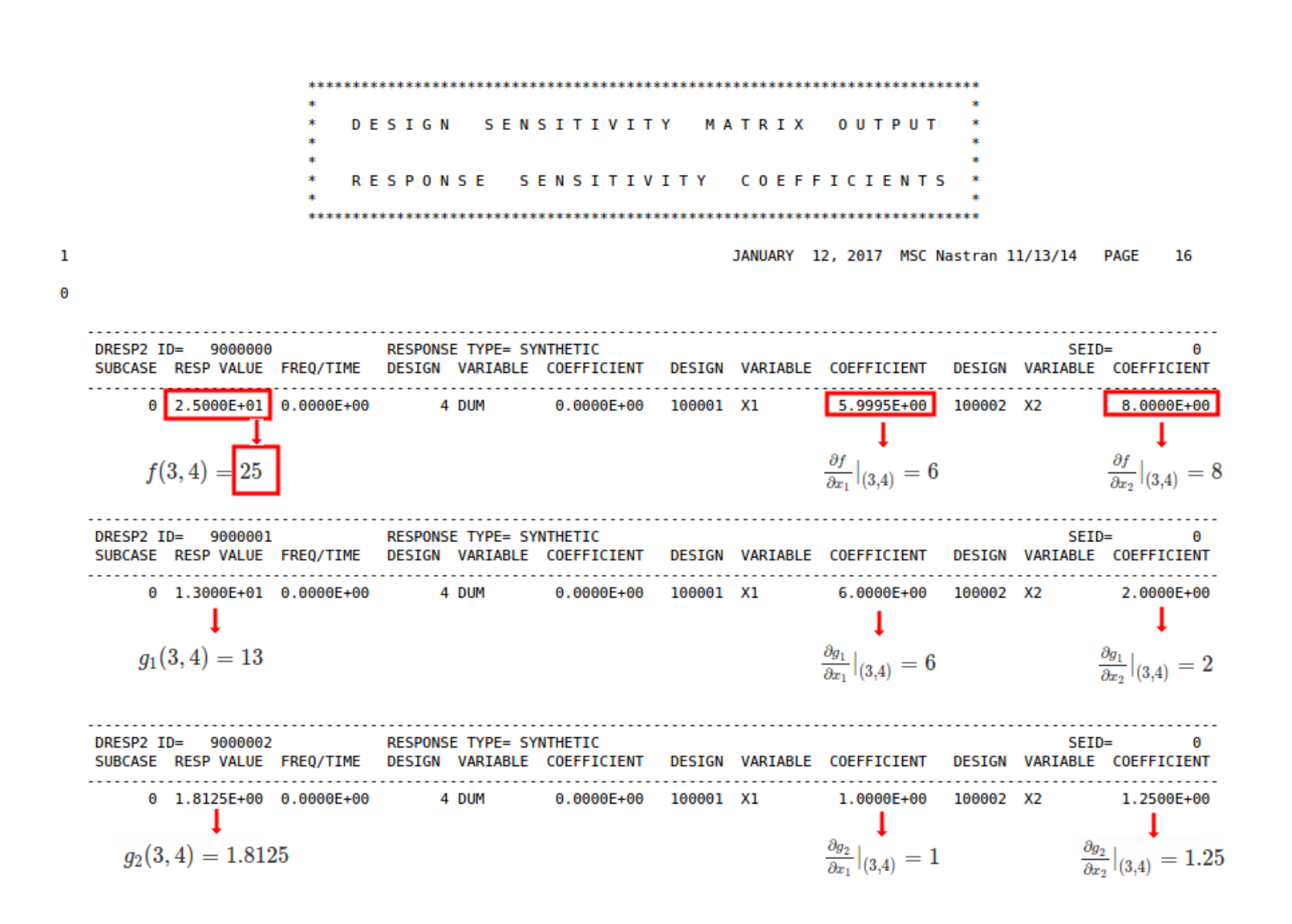

Nastran SOL 200 questions? Email me: christian@the-engineering-lab.com 46

The same sensitivities can be automatically plotted in the Nastran SOL 200 Web App

#### Nastran SOL 200 Web App - Sensitivities

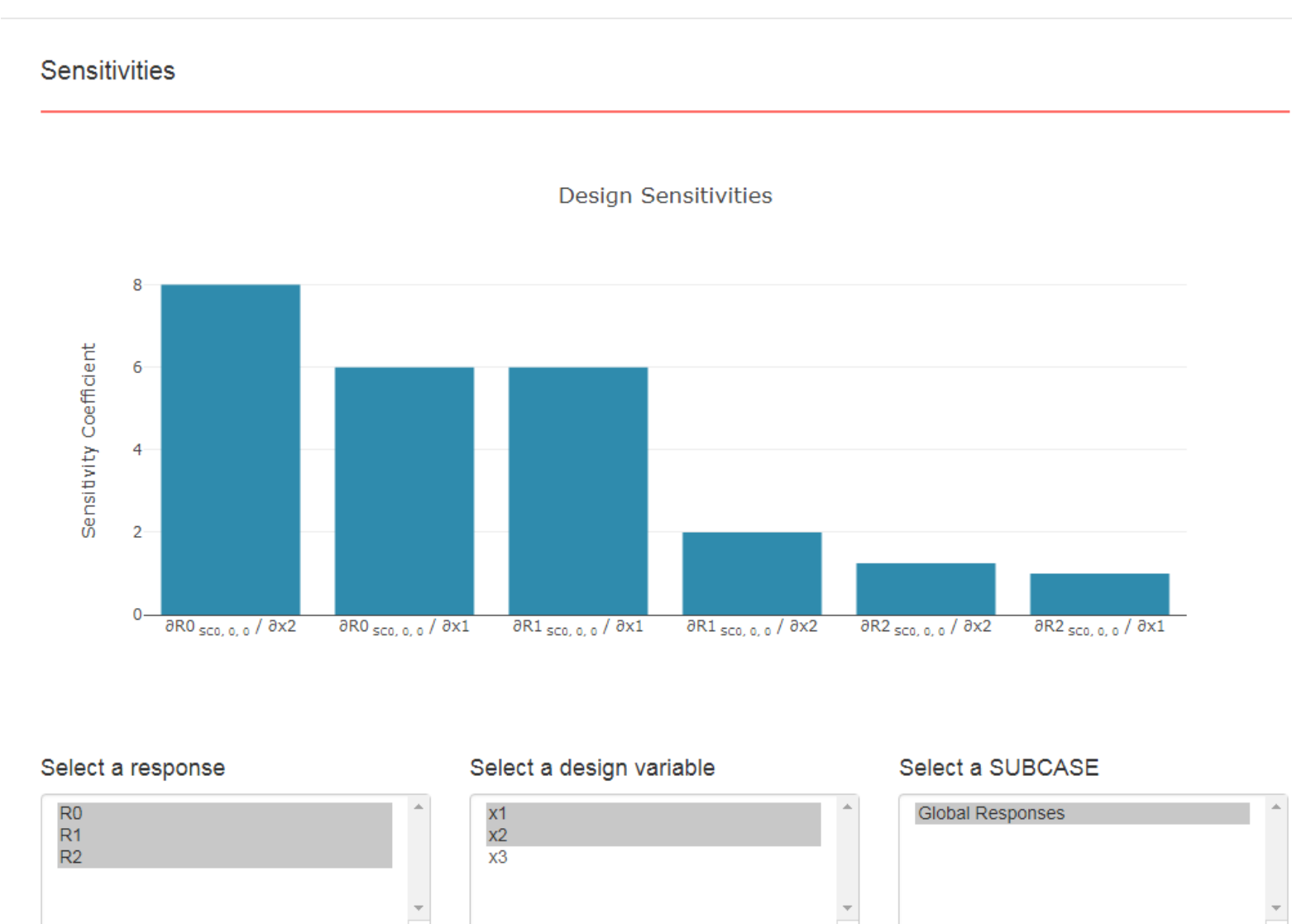

There are different types of sensitivities you may have to consider.

To the right are some sensitivities and how they are related.

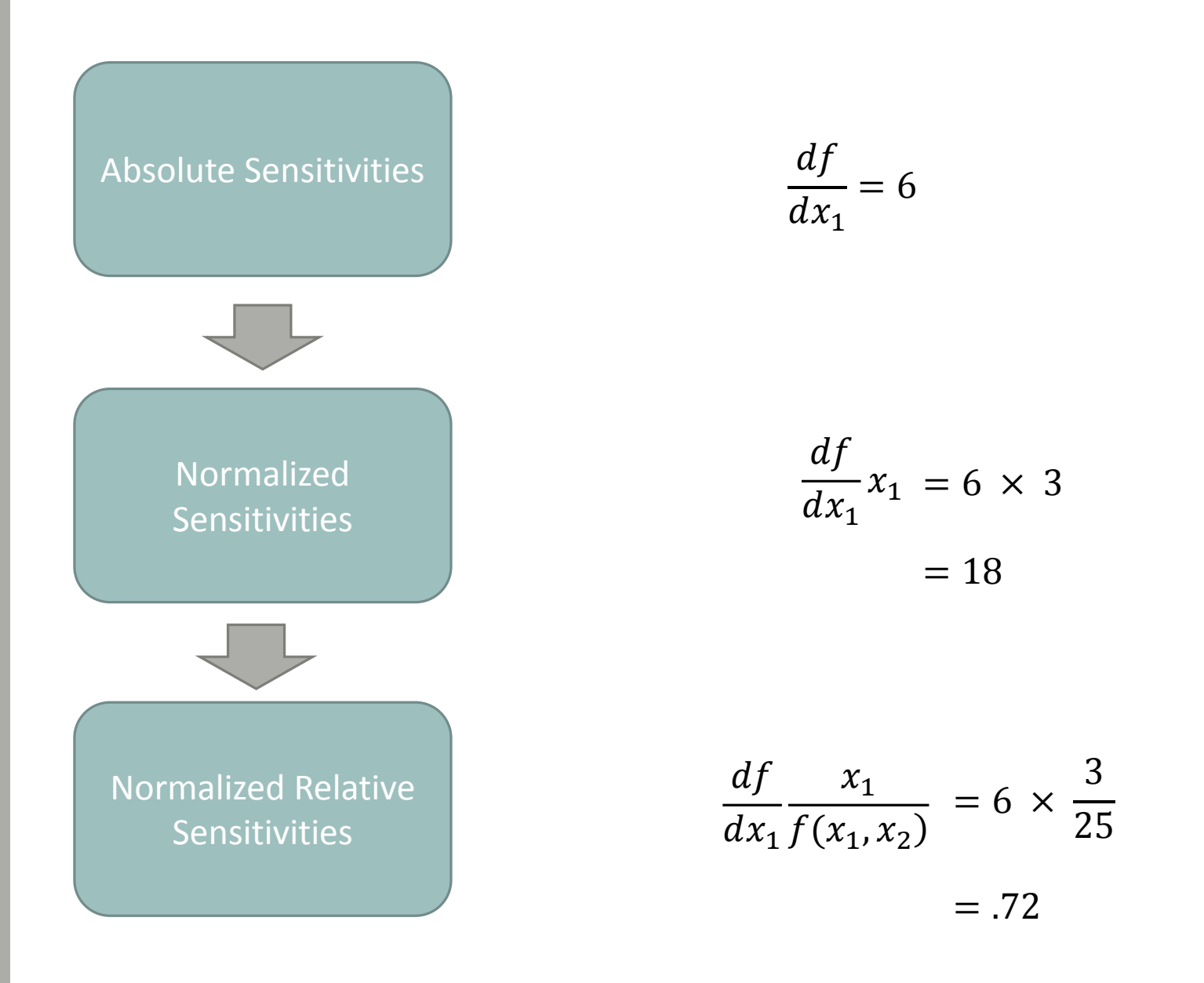

48